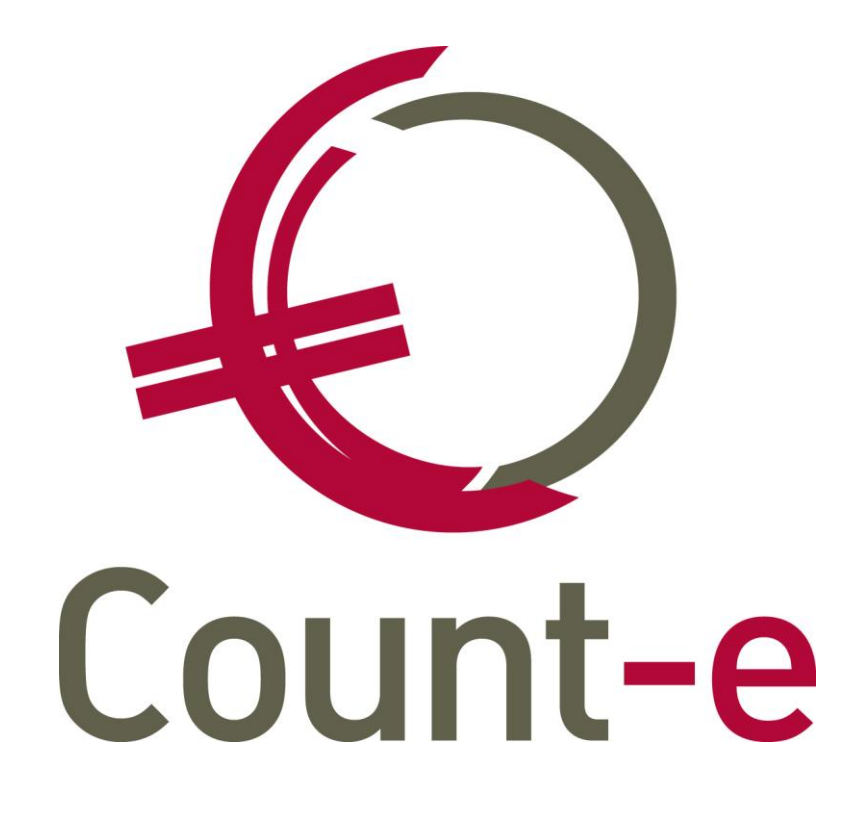

Handleiding Orderadministratie – Stockbeheer

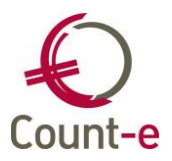

| 1 | Inleiding                                                                                                    | 3                                                                                                    |
|---|----------------------------------------------------------------------------------------------------|----------------------------------------------------------------------------------------------------|
| 2 | Voorbereiding: terminologie en organisatie                                                                                                    | 4                                                                                                    |
|   | <ul> <li>2.1 Inleidend</li></ul>                                                                                                    | 4<br>4<br>5<br>5<br>6<br>7                                                                                                    |
| 3 | Rubrieken en artikels                                                                                                    | 10                                                                                                    |
| А | <ul> <li>3.1 Rubrieken aanmaken</li> <li>3.2 Artikelen aanmaken</li> <li>Algemeen</li> <li>Stock</li> <li>Foto</li> <li>Webshop</li> <li>Lokaal menu bij Artikelen</li> <li>3.3 Lokale afdrukken</li> <li>3.4 Afdrukken Artikelen</li> </ul> | .10<br>.11<br>.11<br>.14<br>.15<br>.16<br>.17<br>.20<br>.20                                                                              |
| 5 | Documentenstroom: aankonen en verkonen                                                                                                    | 22                                                                                                    |
| 6 | <ul> <li>5.1 Ketting van aankopen/verkopen</li></ul>                                                                                                    | .23<br>.23<br>.23<br>.25<br>.27<br>.27<br>.27<br>.27<br>.27<br>.27<br>.27<br>.27<br>.28<br>.30<br>.32<br>.33<br>.33<br>.34<br>.34<br>.34 |
|   | <ul><li>6.1 Beginvoorraad inbrengen</li><li>6.2 Opvragen en afdruk Inventaris</li></ul>                                                                                                    | .36<br>.38                                                                                                    |
| 7 | 6.3 Telling artikelen magazijn: correcties                                                                                                    | .40<br><b>42</b>                                                                                                    |
| 2 | 7 1 Prijsinstelling on rubrieknivegu                                                                                                    | 42                                                                                                    |
|   | <ul> <li>7.2 Prijsinstelling op rtikelniveau</li> <li>7.2 Prijsinstelling op artikelniveau</li> <li>Aankoopprijzen</li> <li>Verkoopprijzen</li></ul>                                                                                         | .43<br>.43<br>.43<br>.44                                                                                                    |

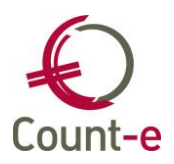

| Wijziging manuele verkoop- / aankoopprijzen                                                                                                    | 45                   |
|----------------------------------------------------------------------------------------------------|----------------------|
| Gemiddelde aankoopprijs                                                                                                    | 46                   |
| Inventarisprijs                                                                                                    |                      |
| 7.4 Actualisatie prijzen verkopen                                                                                                    | 47                   |
| Actualisatie bestaande prijzen                                                                                                    | 47                   |
| Creatie ontbrekende prijzen                                                                                                    | 47                   |
| Optimalisatie code opbouw                                                                                                    | 47                   |
| 8 Werken met projecten                                                                                                    | 49                   |
|                                                                                                    |                      |
| 8.1 Definiëren van projecten                                                                                                    |                      |
| 8.1 Definiëren van projecten<br>Projectfiche                                                                                                    |                      |
| 8.1 Definiëren van projecten<br>Projectfiche<br>Basisartikelen nodig om het project te realiseren                                                                                                    |                      |
| 8.1 Definiëren van projecten<br>Projectfiche<br>Basisartikelen nodig om het project te realiseren<br>Deelnemers                                                                                                    | 49<br>49<br>50<br>50 |
| 8.1 Definiëren van projecten<br>Projectfiche<br>Basisartikelen nodig om het project te realiseren<br>Deelnemers<br>Afdruk projectfiche                                                                                                    |                      |
| <ul> <li>8.1 Definiëren van projecten</li> <li>Projectfiche</li> <li>Basisartikelen nodig om het project te realiseren</li> <li>Deelnemers</li> <li>Afdruk projectfiche</li> <li>8.2 Verkoopdocumenten aanmaken op basis van een project</li> </ul> |                      |

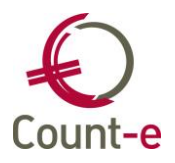

# 1 Inleiding

Het programma Count-e streeft ernaar een totaaloplossing voor zijn klanten te kunnen aanbieden. Naast boekhouding hoort ook de orderadministratie hierin thuis. De module orderadministratie is een zeer uitgebreide module die zowel gebruikt kan worden voor facturatie, leerlingenfacturatie als voor stockbeheer. Aangezien het magazijnbeheer meestal vrij specifiek is, met bijvoorbeeld een groot aantal magazijnartikels en de personen die ermee werken zijn vaak ook niet direct bij de boekhoudkundige processen betrokken, daarom bieden wij de mogelijkheid deze module apart te organiseren, onafhankelijk van bijvoorbeeld de gewone verkoopfacturatie of de leerlingenfacturatie.

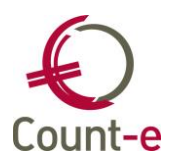

(i)

## 2 Voorbereiding: terminologie en organisatie

#### 2.1 Inleidend

Wanneer je in het boekhoudprogramma van het stockbeheer gebruik wil maken, moet je enkele keuzes maken op het vlak van structuur en opbouw van de module. In dit hoofdstuk overlopen we de verschillende mogelijkheden die er in Count-e bestaan.

De keuzes die hier gemaakt worden zijn uitermate belangrijk aangezien sommige zaken achteraf niet meer teruggedraaid kunnen worden. Wie meer uitleg wenst, kan altijd contact opnemen met onze helpdesk!

#### 2.2 De module stockbeheer activeren

De module stockbeheer is een apart te betalen module. Voor meer info en prijzen verwijzen we naar onze website <u>www.count-e.be</u>.

De optie voorraadbeheer moet éénmalig geactiveerd worden door het inbrengen van een toegangscode. Deze code kan je via de helpdesk bekomen.

| Dossier                                                                                                   | Voorkeuren 🗵                                                                                                    |
|----------------------------------------------------------------------------------------------------|----------------------------------------------------------------------------------------------------|
| E Voorkeuren                                                                                              | Algemeen Onderwijs Boekhoudrekeningen Facturatie Analytisch Jaarrekening                                                                                                    |
| <ul> <li>E Adressen</li> <li>E Bankrekeningen</li> <li>E Deeldossiers</li> <li>E Hoofddossiers</li> </ul> | Verkooprekening       Image: Particle in the second second s |
| <                                                                                                    | loegangsnummer voorraadbeneer                                                                                                    |

#### 2.3 Hoofdgroepen en doelgroepen

Deze begrippen zijn 2 belangrijke instrumenten om de organisatie van het voorraadbeheer op een efficiënte manier op te zetten. In volgend gedeelte worden deze begrippen toegelicht en overlopen we de mogelijkheden ervan.

Een **hoofdgroep** is een aparte, op zichzelf staande "administratie" onafhankelijk van andere hoofdgroepen. In een boekhouding kunnen verschillende naast elkaar bestaande hoofdgroepen voorzien worden.

Je kan ze gebruiken wanneer je verschillende aparte "administraties wil opzetten, bijvoorbeeld omdat je met meerdere scholen in 1 databank werkt. Dan kan je aan iedere

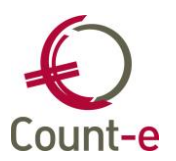

school zijn eigen module toekennen. Iedereen werkt in zijn eigen gedeelte onafhankelijk en volledig losstaand van andere hoofdgroepen binnen dezelfde databank.

Ook één school kan ervoor kiezen om met meerdere hoofdgroepen te werken, bijvoorbeeld wanneer men in Count-e zowel de leerlingenfacturen aanmaakt als het stockbeheer wil gebruiken. Dit zijn 2 "administraties" die van nature best onafhankelijk van elkaar kunnen werken. Het zijn meestal ook andere mensen die betrokken zijn bij de leerlingenfacturatie dan bij het magazijnbeheer.

#### Doelgroepen

Binnen een hoofdgroep kan je de klanten/leveranciers en artikelen waarmee je werkt, beperkt houden door gebruik te maken van doelgroepen. In een doelgroep leveranciers bijvoorbeeld kan je alleen die leveranciers opnemen die je nodig hebt. Deze doelgroep wordt gekoppeld aan het detailboek en zo kan je alleen maar documenten aanmaken voor de leveranciers die in de doelgroep zijn opgenomen. Dit kan interessant zijn wanneer bijvoorbeeld een medewerker van de afdeling hout zijn bestellingen steeds plaatst bij een vaste groep van leveranciers. Voor deze persoon zal het geen meerwaarde zijn dat hij alle leveranciers kan selecteren die in de databank zijn voorzien.

#### 2.4 BTW bij aankopen

Een Btw-administratie is voor de scholen niet nodig. In de orderadministratie kan het echter een voordeel zijn om toch met bedragen exclusief btw te werken.

De leveranciers zullen vaak netto prijzen van goederen doorgeven. In Count-e kun je er voor kiezen om ook met deze netto prijzen te werken. Dit zal de controle van bestelbons en facturen van leveranciers vergemakkelijken.

Voor de overdracht naar de boekhouding zal het btw-bedrag pro rata bij de verschillende kostenrekeningen uit het detail worden toegevoegd. Ook voor de controle van de begroting in de boekhouding wordt rekening gehouden met bedragen inclusief btw.

Via een vinkje op het tabblad Facturatie kun je de werking van BTW bij aankopen activeren.

Daarna moeten er ook BTW-vakken en BTW-tarieven voorzien worden in de boekhouding. Raadpleeg hiervoor de helpdesk.

#### 2.5 Detailboeken

#### Definitie

De documentenstroom in uw verschillende afdelingen of magazijnen worden bijgehouden in detailboeken. Je hebt 5 soorten detailboeken: offertes/aanvragen, bestellingen, leveringen, facturen en creditnota's. Alle bewegingen van artikelen worden hierin bijgehouden.

Je mag een detailboek beschouwen als het digitale spiegelbeeld van uw kast met papieren. Het aantal detailboeken dat je nodig hebt, hangt af van uw organisatie. Stel dat je verschillende magazijnen hebt en dat er vanuit ieder magazijn bestelbonnen worden aangemaakt, dan is het wenselijk dat je per magazijn een detailboek bestellingen voorzien.

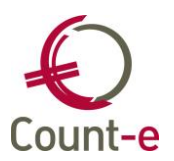

Wanneer alle leveringen van aangekochte goederen door 1 centrale persoon worden gecontroleerd, dan is het mogelijk dat je één detailboek leveringen voorziet. Het is geen enkel probleem om alle bestellingen van de verschillende magazijnen te laten doorstromen naar één centraal detailboek leveringen.

Kortom, de structuur van je magazijn en de documentenstroom bepalen hoeveel detailboeken je best voorziet.

#### Detailboeken aanmaken

In het scherm *Aankopen/Verkopen – Detailboeken – Fiche* kan je detailboeken aanmaken. Klik op de knop invoegen om een nieuwe fiche toe te voegen. De fiche bestaat uit 2 delen: Algemeen – Afdruk document.

#### Algemeen

| Algemeen            |                      |                                           |
|---------------------|----------------------|-------------------------------------------|
| Code                | Off/aanvr            |                                           |
| Omschrijving        | Offertes Aanvragen   |                                           |
| Type detailboek     | 1 Offertes/Aanvragen | Exemplaar per adres                       |
| Dagboek boekhouding |                      | <ul> <li>Analytische opvolging</li> </ul> |
| Doelgroep leveranc. | Ani rek              | $\square$                                 |
| Doelgroep artikelen |                      |                                           |

- Geef een code en omschrijving aan het detailboek en kies een type detailboek.
- Werk je in de boekhouding via het systeem van **deeldossiers**, koppel dan het detailboek aan het juiste deeldossier.
- Een detailboek van het type facturen kan gekoppeld worden aan een overeenkomstig verkoop- of aankoopdagboek uit de boekhouding. Dit doe je in het veld **dagboek boekhouding**. Heel belangrijk is dat één detailboek facturen overeen komt met één specifiek dagboek uit de boekhouding. Let hierbij op dat je nooit rechtstreeks in het dagboek in de boekhouding boekt. Je mag hier enkel via de orderadministratie (overdracht naar boekhouding) in boeken.
- Koppel ook de juiste **doelgroep** aan het detailboek. Bijvoorbeeld leerlingen aan de detailboeken die je voor de leerlingen gebruikt en externe klanten voor alle andere facturen.
- Indien je voor de afdruk van de documenten wil rekening houden met verschillende adressen op de leveranciers- en klantenfiche, dan vink je dit aan bij **exemplaar per adres**. Voor elk adres waarvan op de klanten- of leveranciersfiche een vinkje staat bij exemplaar document orderadministratie wordt een afdruk gemaakt.
- Tevens kun je, net zoals in de boekhouding de **analytische opvolging** activeren. Bij elke rekening die analytisch wordt opgevolgd verwacht het programma dat je een analytische rekening invult. Indien dit vergeten wordt volgt er een waarschuwing.
- **Analytische rek**: Je kan ook één analytische rekening standaard laten voorstellen per detailboek. Indien nodig kun je bij het boeken die standaard rekening nog wijzigen.

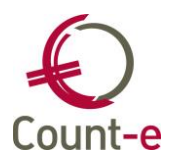

#### Afdruk document

Per detailboek kan je een aantal specifieke elementen definiëren die vooral met de layout en het afdrukken te maken hebben. Dit onderdeel is opgedeeld in 3 tabbladen: Hoofding, Detail en Voet. Deze verwijzen naar de 3 delen waaruit de lay-out bestaat. De belangrijkste items zijn de volgende:

#### Tabblad hoofding

| Afdruk document      |                    |                        |          |
|----------------------|--------------------|------------------------|----------|
| Hoofding Detail Voe  | •t                 |                        |          |
| Opschrift verzender  | ADR 🔎 Adres        |                        |          |
| Titel Nederlands     | FACTUUR            | Titel Duits            | RECHNUNG |
| Titel Frans          | FACTURE            | Titel Engels           | INVOICE  |
| Kengetal documentnrs | 30                 |                        |          |
| Formulier document   | CommFacIbanLLP.arf | Gebruik van e-mail     | Ja 🔻     |
| Formulier rappel     |                    | Fact.groep verplicht   | Ja 🔻     |
|                      |                    | Test op maximumfactuur | Ja 🔻     |

- Je hebt de mogelijkheid om het systeem van teksten te gebruiken om een hoofding op de factuur te laten afdrukken. Een tekst kan je aanmaken via Artikelen – Teksten – Fiche. Gebruik het veld **Opschrift verzender** om de tekst aan het detailboek te koppelen.
- Wanneer je werkt met meerdere detailboeken facturen is het belangrijk dat de gestructureerde mededeling uniek is. Daarvoor moet je gebruik maken van een **kengetal**. Ieder detailboek facturen/creditnota's krijgen een eigen kengetal. Op die manier zullen de codabestanden met gestructureerde betalingen op een correcte manier afgeboekt worden.
- Tenslotte is het ook mogelijk om het formulier dat gebruikt wordt om de facturen af te drukken, te personaliseren. Zo zou je bijvoorbeeld een logo of een vaste tekst kunnen toevoegen aan een formulier. Wanneer er verschillende lay-outs ontstaan kan je via het formulier een eigen naam geven en dit aan een detailboek koppelen in het veld **Formulier document**. Het standaard document is *CommFacIban.arf.* Voor leerlingenrekeningen is dat *CommFacIbanLLP.arf*
- Gebruik van e-mail: indien je de documenten wil mailen dan moet bij de Optie Voorkeuren – Berichten versturen instellen op welke je manier je wil mailen. We raden aan om enkel te werken via het type "SMTP mailing via Office 365". Kun je daar geen gebruik van maken dan kun je mailen via POM of Unified Post. Alleen zo zul je zekerheid hebben over de afleveringen en de opvolging van de mails.
- Een facturatiegroep geeft de mogelijkheid om een groep van facturen te bundelen, zowel in aanmaak maar vooral ook voor de opvolging.
- Test op maximumfactuur: hier kun je aanduiden dat je voor dit detailboek de controle op de overschrijding van de maximumfactuur wil instellen.

Tabblad detail

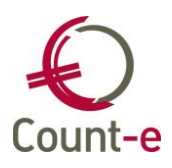

| Afdruk document<br>Hoofding Detail Voet |     |                                     |                                     |       |
|-----------------------------------------|-----|-------------------------------------|-------------------------------------|-------|
| Groepering                              | 1   | <ul> <li>Geen groepering</li> </ul> |                                     |       |
| Detaillijnen minimum                    | 10  |                                     | Afdruk datum ipv code               | Nee 🔻 |
| Detaillijnen maximum                    | 999 | (999 = automatisch)                 | Decimalen aantal                    | 2     |
| Afdruk korting                          | Ja  | •                                   | Decimalen prijs                     | 2     |
| Afdruk prijs                            | Ja  | •                                   | Maximum breedte artikelomschrijving |       |
| Afdruk barcode                          | Nee | <b>~</b>                            | Artikelomschrijvingen altijd taal   |       |
|                                         |     |                                     |                                     |       |

De **groepering** op het detail van een factuur kan per detailboek ingesteld worden.

- 1. Geen groepering (wanneer je voor deze optie kiest dan kun je per artikel toch nog zorgen voor een groepering)
- 2. Groepering op artikel
- 3. Groepering op rubriek
- 4. Groepering op artikel behalve type 7
- 5. Groepering op rubriek behalve type 7
- 6. Groepering op artikel behalve type 7, met rubriek

| Afdruk document         |                        |                      |                |   |
|-------------------------|------------------------|----------------------|----------------|---|
| Hoofding Detail Voe     | et                     |                      |                |   |
| Overschrijving          | 5 Betaalrooster        |                      |                |   |
| Bankrekening            | 300000001111           |                      |                |   |
| Naam begunstigde        | School                 | Openstaande facturen | 2 = Vermelding | - |
| Straat begunstigde      | Abdij Vlierbeek 3      |                      |                |   |
| Gemeente begunstigde    | 3010 Kessel-Lo         |                      |                |   |
| Vaste tekst onderaan    | btw 🖉 Vermelding vrijs | telling BTW          |                |   |
| Toepassen domiciliëring | Nee 🔻                  |                      |                |   |
| Schuldeiseriden sepa    |                        | $\sim$               |                |   |

• Overschrijving

In het tabblad voet op de fiche kan je aangeven of je al dan niet een overschrijvingsformulier wil afdrukken op de factuur. Kies je het type onbedrukte overschrijving of betaalrooster dan kan je de naam en adresgegevens van de school invullen zodat deze op de factuur wordt afgedrukt.

 Selecteer het bankrekeningnummer waarop klanten moeten betalen. De getoonde bankrekeningen komen uit de dossiergegevens, zie Constanten – Dossier – Bankrekeningen.

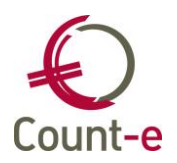

- Wil je een **vaste tekst onderaan** op de factuur laten afdrukken, dan kan je op een gelijkaardige manier als voor de hoofding een tekst aanmaken en die koppelen aan het detailboek.
- **Openstaande facturen** kunnen mee vermeld worden.

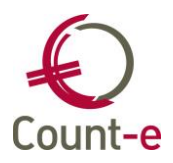

## 3 Rubrieken en artikels

Alle bewegingen in de stock zijn terug te brengen tot de documentenstroom ingebracht in de verschillende detailboeken. De registratie gebeurt door gebruik te maken van rubrieken en artikels die je zelf definieert.

Ieder artikel uit het magazijn krijgt een aparte artikelfiche waarop alle nodige gegevens kunnen ingebracht worden. Alle materialen worden als een artikel voorzien aangezien per artikel de stock wordt bijgehouden. Maar daarnaast kunnen ook geleverde diensten (bv. werkuren), activiteiten (bv onderhoud wagen) als artikels voorzien worden.

Een **rubriek** is dan weer een verzameling van een aantal artikels. Je ben volledig vrij om dit naar eigen voorkeur te organiseren. Op basis van de rubrieken, ben je in staat om snel en handig de juiste artikels terug te vinden. Denk dus vooraf goed na over de indeling van de rubrieken.

#### 3.1 Rubrieken aanmaken

Ga naar Artikelen – Rubrieken – Fiche om ze aan te maken of ze wijzigen.

| Code                  | Gereedschappen |              |     |
|-----------------------|----------------|--------------|-----|
| Benaming              | Gereedschappen |              | ]   |
| Tegenboeking verkopen | 704230         | Gereedschapp | ben |
| Tegenboeking aankopen | 604230         | Gereedschapp | ben |
| Btw-code verkopen     |                | ]            |     |
| Btw-code aankopen     | 4              | 21% BTW      |     |
| Coëfficient           | 0              |              |     |
| Decimalen             | 2              |              |     |

Vul minstens een **Code** en **Benaming** in. Bij de **tegenboeking verkopen** en **aankopen** vul je de algemene rekening in, waarop de meeste artikelen uit de rubriek op geboekt worden. Indien je voor de optie Btw bij aankopen hebt gekozen, kies dan de meest voorkomende btw-code voor deze rubriek.

De Coëfficiënt op de rubriekfiche wordt gebruikt bij de opbouw van de verkoopprijs op basis van de aankoopprijs van het tarief 1 met hoeveelheid 1.

Links in het structuur menu vind je de optie 'Opbouw tarieven verkopen'.

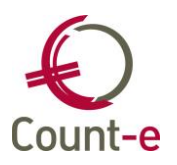

Hoofdgroepen

- 🛛 🗖 Overzicht
  - Fiche
  - Talen
  - Opbouw tarieven verkopen

Dit geeft je de mogelijkheid om meerdere tarieven **automatisch** of **manueel (code 3)** aan te maken. Voor de automatische opbouw heb je de keuze uit:

- 1 = op basis van aankoopprijs (tarief 1, hoeveelheid 1)
- 2 = op basis van verkoopprijs (tarief 1, hoeveelheid 1)

Per gekozen combinatie (tarief en hoeveelheid) kan een coëfficiënt vastgelegd worden. Dit kan natuurlijk niet wanneer je een manuele opbouw van verkoopprijzen kiest.

Vergeet ook niet om tarief 1 met hoeveelheid 1 te voorzien indien je bij de artikelen de opbouw van de verkoopprijs op basis van de rubriekinstellingen verkiest.

Wanneer dezelfde tarieven van toepassing zijn op alle andere rubrieken, dan kun je per combinatie de opbouw en coëfficiënt doortrekken naar de andere rubrieken via de knop

Lijn doortrekken naar andere rubrieken

Alle nieuwe artikelen die aangemaakt worden, zullen standaard de instellingen van de rubriek meekrijgen.

De tarieven en prijzen van reeds bestaande artikelen aan passen gebeurt via het programma Extra – Onderhoud data – Actualisatie prijzen verkopen. Het is enkel de bedoeling om dit programma uit te voeren na een wijziging van rubriekinstellingen of na een gegroepeerde wijziging van manuele prijzen. (zie actualisatie prijzen verkopen) Voor de rest zullen de aankoopprijzen automatisch aangepast worden bij ingave van aankoopdocumenten als leveringen, facturen en creditnota's, of bij directe wijziging van de prijs.

#### 3.2 Artikelen aanmaken

Een artikelfiche is veel uitgebreider dan een rubriekfiche. Ze bevat alle mogelijke informatie die aan een artikel kan meegegeven worden.

Artikelen kunnen manueel aangemaakt worden of geïmporteerd op basis van een csvbestand. De specificaties waaraan het csv-bestand moet voldoen kunnen opgevraagd worden bij de helpdesk.

De velden die beschikbaar zijn op de artikelfiche worden hieronder besproken.

Om een nieuw artikel aan te maken of te wijzigen, ga naar Artikelen – Artikelen – Fiche. Een Artikelfiche bestaat uit 5 delen (tabbladen):

- Algemeen
- Stock
- Foto
- Memo
- Webshop

Algemeen

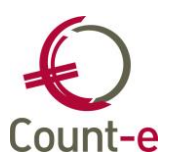

| Algemeen Stock Eo   | to Memo Webshop                                 |
|---------------------|-------------------------------------------------|
| Code                | 010002 ✓ Actief Kopie                           |
| Benaming            | lamp led decospot rood gu10                     |
| Rubriek             | ELEKTRICITEIT - Elektriciteit                   |
| Decimalen           | 4 Opbouw aankoopprijs 4 = Via document →        |
| Aankoopprijs        | 7,2975                                          |
| Opbouw verkoopprijs | 5 = Rubriekinstellingen ▼ Coëff 1,21            |
| Eenheidsprijs       | 8,83 Op basis van aankoopprijs                  |
| Leverancier         | Microsens Electronics                           |
| Ref leverancier     | DC89573                                         |
| Verkooprekening     | 704004 🔎 Materialen en gereedschappen           |
| Aankooprekening     | 600000 🔎 Grondstoffen                           |
| Btw verkopen        | NVT 🔻 Niet van toepassing Tekst aankopen        |
| Btw aankopen        | 4 The STW Prijs leeggoed 0                      |
| Verkopen analytisch | Opvang 👻                                        |
| Aankopen analytisch | Max/Verricht                                    |
|                     | Groeperen tot 1 lijn op document Maximumfactuur |
|                     |                                                 |

Vul minstens een **Code** en **Benaming** in. De code kan maximaal 17 karakters bevatten en moet uniek zijn binnen een rubriek. Elk artikel moet ook tot een **rubriek** behoren.

Bij de **opbouw van de aankoopprijs**, heb je de keuze uit 2 mogelijke manieren om de prijs op te bouwen.

- Code 3 = manueel
- Code 4 = via document

Bij de keuze van **code 3 (manueel)** wijzigt de prijs van het artikel wanneer je op de artikelfiche, de prijs aanpast of via het programma 'Gegroepeerde wijziging manuele aankoopprijzen'.

Bij de keuze van **code 4 (via document)** zal de prijs wijzigen wanneer je documenten (leveringen, facturen, creditnota's) van de aankoopadministratie inbrengt waarbij je de prijs aanpast. Hierbij wordt ook rekening gehouden met de documentdatum. Bij het artikel – Aankoopprijzen wordt de datum van de laatste wijziging van aankoopprijs (tarief 1 – hoeveelheid 1) bijgehouden. Wanneer de documentdatum recenter is dan de datum van laatste wijziging, zal de prijs aangepast worden. Als de documentdatum voor de datum van laatste wijziging ligt, gebeurt er geen aanpassing van de prijs.

Bij de opbouw van de **verkoopprijzen**, heb je de keuze uit 3 mogelijke manieren om de prijs op te bouwen.

| Opbouw vrkpr | ×                                                                       | Coeff | 0 📃 |
|--------------|-------------------------------------------------------------------------|-------|-----|
|              | 1 = Op basis van aankoopprijs<br>3 = Manueel<br>5 = Rubriekinstellingen |       |     |

- Code 1 = op basis van aankoopprijs

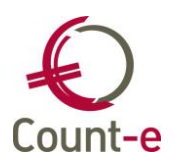

- Code 2 = op basis van verkoopprijs (beperkt zichtbaar)
- Code 3 = manueel
- Code 5 = de opbouw volgt de rubriekinstellingen

Bij de keuze van **code 1 (op basis van aankoopprijs)** wordt de verkoopprijs berekend op basis van de meest recente aankoopprijs (tarief 1 en hoeveelheid 1). De berekening gebeurt aan de hand van een coëfficiënt. De aankoopprijs zal met de ingevulde coëfficiënt vermenigvuldigd worden. De verkoopprijs zal automatisch aangepast worden wanneer er een nieuwe aankoopprijs is.

Bij de keuze van **code 3 (manueel)** wijzigt de verkoopprijs van het artikel enkel wanneer je op de artikelfiche, de verkoopprijs aanpast.

Bij de keuze van **code 5 (rubriekinstellingen)** wordt de verkoopprijs berekend op basis van de instellingen bij de rubriek waartoe het artikel behoort. (zie ook Prijsinstelling op rubriekniveau)

De keuze **code 2 (op basis van verkoopprijs (tarief 1 en hoeveelheid 1)** wordt zichtbaar bij het instellen van een tarief waarbij de combinatie verschillend is van tarief 1 met hoeveelheid 1. Ook bij deze mogelijkheid kun je een coëfficiënt invullen. De verkoopprijs (tarief 1 en hoeveelheid 1) zal met deze coëfficiënt vermenigvuldigd worden.

De **leverancier** en de **referentie (code of omschrijving)** die dit artikel bij de leverancier heeft worden aangevuld vanuit de documenten. Indien je een bestelbon maakt dan kun je bij de detaillijnen de Referentie van het artikel bij de leverancier invullen. Die info wordt bewaard op de artikelfiche.

| Aantal | 1 🖂   |        |  |
|--------|-------|--------|--|
| Prijs  | 100 🖂 | Reflev |  |

Bij de **verkooprekening** en **aankooprekening** vul je de algemene rekening in, waarop dit artikel geboekt mag worden.

Indien je voor de optie Btw bij aankopen hebt gekozen, vul dan de meest voorkomende **btw-code aankopen** in voor deze rubriek. Dit zal meestal code 4 (21% btw zijn).

**Verkopen/Aankopen Analytisch**: Vul hier eventueel een analytische rekening in die bij gebruik van dit artikel moet voorgesteld worden. Enkel indien de analytische rekening bijna altijd dezelfde moet zijn raden we aan om hier iets in te vullen.

**Groeperen tot 1 lijn op document**: hiermee kun je op artikelniveau instellen dat niet alle details moeten worden afgedrukt. Bijvoorbeeld: het artikel van drankjes wordt via meerdere leveringen geboekt, maar op een verkoopfactuur wil je voor dit ene artikel alle lijnen groeperen tot 1 lijn. In dat geval gebruik je dit veld.

Een vaste tekst die bij elke aankoop van een artikel moet vermeld worden, kun je aanmaken via de module Artikelen – Teksten. Op de fiche van het artikel kun je deze **Tekst aankopen** hieraan koppelen.

**Prijs Leeggoed**: dit veld kan enkel informatief gebruikt worden op de afdruk van een document (bestelbon of aanvraag). Het heeft echter geen invloed op de prijs of bestelling zelf.

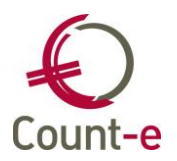

Het veld **Opvang** wordt gebruikt bij de leerlingenrekeningen. Wanneer er gebruik gemaakt wordt van de website of scanner voor het registreren van de opvang, dan kan hier het type opvang gekozen worden. Aan de aankoopzijde en voor de stock heeft dit veld geen belang.

**Max/verrichting**: dit veld is ook bedoeld voor de Count-e website. Je kunt hiermee het maximumaantal bepalen dat voor het artikel ingevuld mag worden. Dit kan zowel aan de aankoop (bv fietsvergoeding) als aan de verkoop (vb drankjes) zijde gebruikt worden.

Indien een artikel voor de leerlingenrekeningen behoort tot de **Maximumfactuur** dan kun je hier bepalen of het tot de scherpe of minder scherpe maximumfactuur behoort. Het kan ook het artikel voor de tegenboeking aanduiden. Het heeft echter geen invloed op de stock.

De knop kun je gebruiken om heel snel een nieuw artikel aan te maken, waarbij alle velden van de huidige fiche worden over genomen. Je hoeft dan enkel de eigen specifieke velden, bijvoorbeeld code en benaming aan te passen.

| Algemeen | Stock      | Eoto  | Memo | Webs | hop        |
|----------|------------|-------|------|------|------------|
| St       | ockeenhe   | id ST | UK   | •    | Stuk       |
| Hu       | ulpeenheid | d Do  | DOS  | •    | Stuk       |
| C        | Omrekenin  | g     |      | 25   |            |
| Sto      | ckbehee    | er Ja | •    |      |            |
| Min      | imum stoo  | k     |      | 20   |            |
| Max      | imum stoo  | sk 🗌  |      | 75   |            |
|          | Magazij    | n AL  | G    | •    | ALGEMEEN   |
|          | Locat      | ie KA | ST 1 | •    |            |
|          | Stoc       | k 🗌   |      |      | Toon stock |
| т        | otale sto  | k 🗌   |      |      |            |
| Aantal   | verpakkin  | g 🖸   |      | ]    |            |

#### Stock

De **Stockeenheid** is de eenheid waarin de stock wordt bijgehouden. Er zijn een aantal veel voorkomende eenheden voorzien zoals, kg, stuk , liter, ...

**Hulpeenheid** – **omrekening**. De 2<sup>e</sup> eenheid gebruik je als bijvoorbeeld de tel eenheid en de besteleenheid verschillen. Bijvoorbeeld 1<sup>e</sup> eenheid = stuk, 2<sup>e</sup> eenheid is Doos, de omrekening is 100. Dat betekent dan dat er 100 stuks in één doos zitten. Bij het ingeven van aankopen en verkopen kun je de stockeenheid wijzigen naar de hulpeenheid. Het aantal stuks per hulp eenheid worden dan omgerekend naar de aantallen in de stock eenheid.

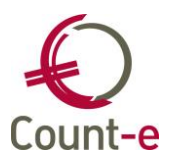

Een bijkomende eenheid kan aangemaakt worden via de paramaters. Je kunt de juiste parameter UNTE (Eenheid) openen door op F7 te klikken. Enkel een gebruiker met voldoende rechten zal een nieuwe eenheid kunnen bijmaken.

| Parame | eters ×               |   |                     |                              |       |            |            |   |
|--------|-----------------------|---|---------------------|------------------------------|-------|------------|------------|---|
|        | ~                     | ] | Besch               | iikbare waarden voor Eenheid |       |            |            |   |
| Туре 🔺 | Omschrijving ^        | 1 | Code 🔺              | Omschrijving                 | Extra | Geldig van | Geldig tot |   |
| TPVT   | Groepering btw-code   |   | 100 ST              | 100 ST                       |       |            |            |   |
| TRMD   | Basis berekening ver  |   | BIGBAG              | Bigbag                       |       |            |            |   |
| TRMP   | Type betalingsvoorw   |   | BLAD                | Blad                         |       |            |            |   |
| TRNO   | Omzet                 |   | BUS                 | Bus                          |       |            |            | U |
| TRSC   | Transactie            |   | DM3                 | DM3                          |       |            |            |   |
| TRSF   | Overschrijving        |   | DOOS                | Doos                         |       |            |            |   |
| TRSP   | Transport             |   | Emmer               | Emmer                        |       |            |            |   |
| TVAT   | Type btw-plichtige    |   | Kg                  | Kilogr                       |       |            |            |   |
| UDTP   | Type opdracht         |   | KG                  | Kilogram                     |       |            |            |   |
| UFVC   | Gebruiker vlaggen be  |   | L                   | Liter                        |       |            |            |   |
| ► UNTE | Eenheid               |   | LAT                 | Lat                          |       |            |            | - |
| USVVC  | Gebruikers vrije veld |   | Code                | DOOS                         |       |            |            |   |
| USVVP  | Gebruikers vrije para |   | <u>-</u> 000        |                              |       |            |            |   |
| VENN   | Ondernemingsvorm      |   | <u>O</u> mschrijvin | g Doos                       |       |            |            |   |
| VERS   | Versie van de databa  |   |                     | -                            |       |            |            |   |
| VRDP   | Verdiepingen          |   | Extr                | a                            |       |            |            |   |
| WSAD   | Databanken WisAd      |   | e It                |                              | ,     | 731        |            |   |
| WSST   | Webshop status bes 👻  |   | Geldig <u>v</u> a   | n // 🔤 Geldig <u>t</u> ot // | /     | <b>2</b>   |            |   |

Van niet alle artikels is het nodig om de voorraad bij te houden. Daarom kun je **Stockbeheer** op Ja of Nee zetten. Enkel indien dit op Ja staat zal de voorraad van een artikel per magazijn opgevolgd kunnen worden.

De **minimum en maximum stock**: Bij het aanmaken van bestelvoorstellen wordt er aangevuld vanaf de minimum stock is bereikt en wordt er aangevuld tot de maximum stock.

*Bijvoorbeeld*: minimum stock = 10 stuks , maximum stock = 50 stuks. Er zijn nog 8 stuks in voorraad. Er wordt een bestelvoorstel gemaakt voor 42 stuks.

**Magazijn**: hier kan het voorkeurmagazijn worden ingevuld. De voorraad kan over meerdere magazijnen verdeeld zijn en op verschillende **locaties** voorkomen. Een bijkomend magazijn kan via parameter DEPT (magazijnen) toegevoegd worden. Enkel een gebruiker met voldoende rechten zal een nieuw magazijn kunnen bijmaken.

De afdrukken en opvraagmogelijkheden houden geen rekening met de locatie, die je enkel indicatief kan gebruiken.

**Stock en totale stock**: geven respectievelijk de stock weer in het voorkeurmagazijn en de totale stock over de magazijnen heen.

Het aantal eenheden dat in een verpakking zit kan aangegeven worden via **Aantal verpakking**. Dit zal getoond worden in het detail van verkoopdocumenten.

#### Foto

Het is mogelijk om een Foto (afbeelding) van het artikel te koppelen met de fiche.

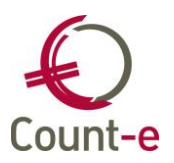

Daarvoor moet je eerst via de optie Voorkeuren – Voorkeurinstellingen huidig scherm het veld 'Foto tonen' aanvinken. Met de knop Vergroten kan een groter beeld getoond worden van de afbeelding.

| Connectie Start                                                               | Voorkeuren Hulpmidd                                                                    | lelen                                                  |                            |                |                                      |
|-------------------------------------------------------------------------------|----------------------------------------------------------------------------------------|--------------------------------------------------------|----------------------------|----------------|--------------------------------------|
| Sneltoetsen ()<br>(11) Algemeen ()<br>(22) Client instellingen ()<br>Voorkeur | Export instellingen<br>Berichten versturen<br>Boekhouding instellingen<br>instellingen | Velden in overzicht<br>Filter definiëren<br>Z Sorteren | ☆<br>itandaardwaarden<br>~ | le Formulieren | 🖗 Voorkeurinstellingen huidig scherm |
| Ovorkeurinstellingen [Or                                                      | deradm art : Artikelen : fiche]                                                        | _ <b>—</b> X                                           | )                          |                |                                      |
| Formulieren<br>Exandaard waarden                                              | Fic                                                                                    | he                                                     |                            |                |                                      |
| Fiche                                                                         |                                                                                        |                                                        |                            |                |                                      |
|                                                                               | E                                                                                      | Annuleren <u>G</u> ereed                               |                            |                |                                      |

#### <u>Opmerking</u>

Net zoals voor de klanten, kan je ook de artikels samenbrengen in doelgroepen. Afhankelijk van je voorkeuren maak je verschillende doelgroepen artikels aan. Een doelgroep koppel je dan aan een detailboek waardoor je bij het aanmaken van documenten enkel de artikels te zien krijgt die je wil zien. Een nadeel is wel dat je de nieuwe artikels iedere keer aan de doelgroepen moet toewijzen.

Wanneer je dit systeem wil gebruiken, moet je de optie "*werken met doelgroepen artikels"* activeren in het scherm *Constanten – Dossier – Facturatie*.

#### Webshop

De webshop staat toe om artikelen te verkopen via *Schoolware* voor ouders. Ouders kunnen daar bestellingen plaatsen en de opvolging ervan bekijken. Er dient meteen betaald te worden via het OGONE betaalplatform, tenzij door de school een uitzondering is toegestaan, in dat geval kan er achteraf via overschrijving betaald worden.

Over het gebruik van de webshop bestaat ook een aparte handleiding. Die kan je terugvinden op de website van Count-e of aanvragen via de helpdesk.

We beperken ons hier tot de elementen die op de artikelfiche voorkomen.

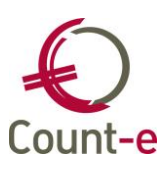

| Hoofdgroepen        | Hoofdgro | epen :     | ×    | Overzicht  | ×     | Fiche | x |               |           |   |
|---------------------|----------|------------|------|------------|-------|-------|---|---------------|-----------|---|
| Hoofdgroepen        | Algemeen | Stock      | Eoto | Merno      | We    | bshop |   |               |           |   |
| Gverzicht     Fiche | Maxim    | um per o   | rder |            |       | 1     |   | Maat          | L         | • |
| 🗖 Talen             | Maximun  | n beschikt | baar |            |       | 20    |   | Kleur         | BRUIN     | • |
| Locaties            | Bes      | chikbaar   | van  | 27/09/2018 | 3     |       |   | Geslacht      | 0         | - |
| Stock               | Be       | schikbaar  | tot  | 30/09/2018 | 3     |       |   | Dikte         | 20mm      | • |
| Verkoopprijzer      |          |            |      | ✓ Oplader  | n kaa | rt]   |   | Leverancier   | ?         | ÷ |
| Gemiddelde a        |          |            |      |            |       |       |   | Productnummer | NVT       | • |
| Inventarisprijs     |          |            |      |            |       |       |   | Levertijd     | 1 week    | - |
| Leveranciers        |          |            |      |            |       |       |   | Uitgever      | STANDAARD |   |
| Componenten         |          |            |      |            |       |       |   | Taal          | NL        |   |
| Doelgroepen         |          |            |      |            |       |       |   | Airco         | Exclusief |   |
| Barcode             |          |            |      |            |       |       |   | 18.00         |           |   |

- Maximum per order: maximum aantal dat men van een artikel kan bestellen per aankoop.
- **Maximum beschikbaar**: Indien een artikel gelimiteerd is, kan men hier het aantal ingeven. Indien er niets is ingevuld, kan een artikel ongelimiteerd besteld worden.
- **Beschikbaar van & Beschikbaar tot**: Indien ingevuld kan men een artikel op een bepaalde periode beschikbaar stellen in de webshop.
- **Opladen kaart**: specifiek voor het aanduiden van het artikel opladen kaart. Indien dit artikel in een bestelling zit, dan moet er meteen betaald worden via OGONE en is betaling via overschrijving niet mogelijk. Dit omdat het kaartsaldo meteen verhoogd zal worden na het afronden van de betaling.
- Daarnaast zijn er ook 10 vrije parameters voorzien die men zelf kan instellen. Indien een parameter bij een artikel is ingesteld, zal er bij aankoop door de klant naar een keuze gevraagd worden. Dit kan bijvoorbeeld gaan om een kledingmaat, kleur, taal, ...

#### Lokaal menu bij Artikelen

Naast de artikelfiche vind je links het lokaal menu.

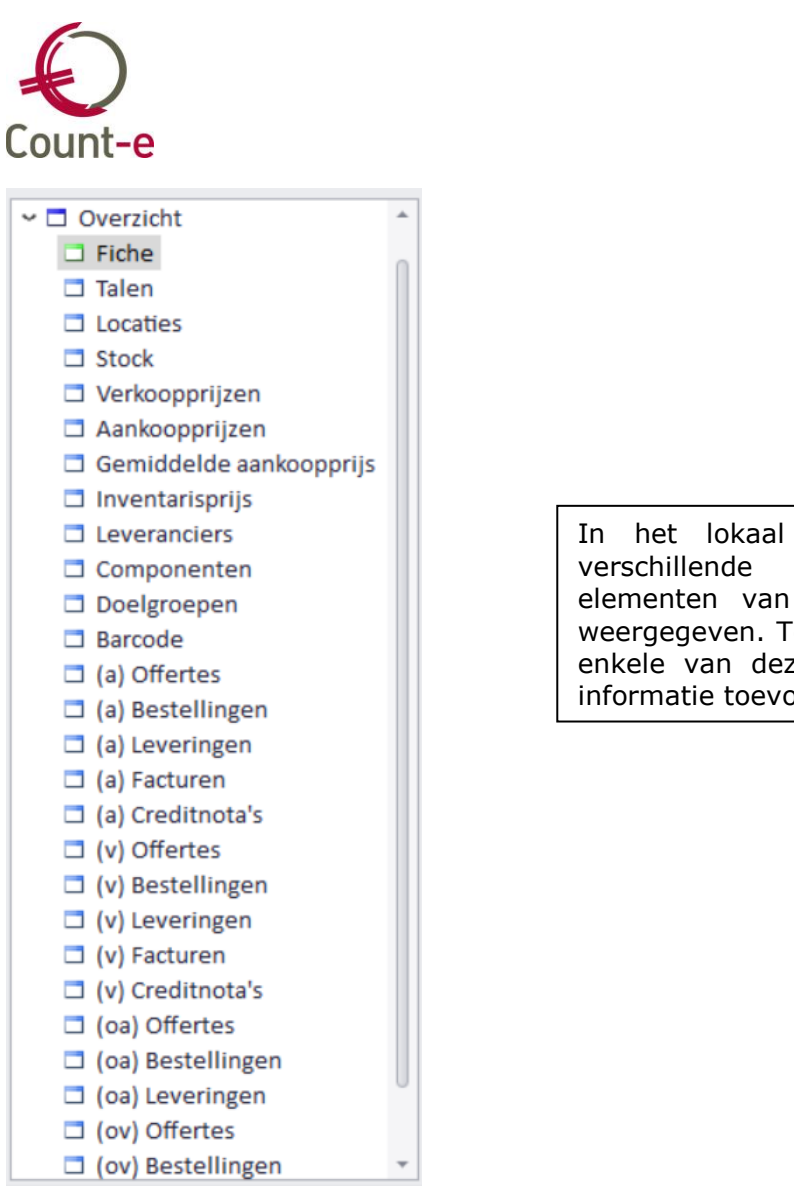

In het lokaal menu worden verschillende bijkomende elementen van de artikelfiche weergegeven. Tevens kun je via enkele van deze menu's extra informatie toevoegen.

De **stock** opvragen over magazijnen heen kan in dit scherm. Het is wel telkens de voorraad van het geselecteerde artikel die wordt getoond.

| Hoofdgroepen     |   | Hoofdgroepen | x    | Overzicht | ×   | Stock × |
|------------------|---|--------------|------|-----------|-----|---------|
| 🗖 Hoofdgroepen 🚖 |   | Magazijn     | Loca | tie       | Sto | k       |
| 🗸 🗖 Overzicht    | ۲ | BOUW         |      |           | 170 |         |
| Fiche            |   | ELEK         |      |           | 35  |         |
| Talen            |   | GROOT        | Bran | dkast     | 7   |         |
| Locaties         |   |              |      |           |     |         |
| Stock            |   |              |      |           |     |         |

#### Verkoopprijzen / Aankoopprijzen:

Per artikel kunnen er meerdere verkoop- en aankoopprijzen zijn. De hoeveelheid kan afwijken. Bijvoorbeeld: bij aankoop van 1000 stuks is er een lagere prijs van toepassing.

| Munt  | Tarief | Hoeveelheid | Opbouw | Coefficient | Prijs | Datum prijswijziging |
|-------|--------|-------------|--------|-------------|-------|----------------------|
| EUR   | 1      | 1000        | 4      | 0           | 9,98  | 22/07/2019           |
| ▶ EUR | 1      | 1           | 4      | 0           | 10,5  | 22/07/2019           |

Er kunnen ook meerdere tarieven van toepassing zijn. Hieronder zie je dat er een verschillende verkoopprijs is per tarief.

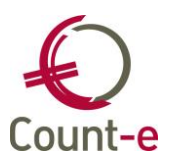

|   | Hoofdgro | epen × | Overzicht × | Verko  | oopprijzen × | Fiche × | Aa | nkoopprijzen ×       |
|---|----------|--------|-------------|--------|--------------|---------|----|----------------------|
| Γ | Munt     | Tarief | Hoeveelheid | Opbouw | Coefficient  | Prijs   |    | Datum prijswijziging |
|   | EUR      | S      | 1           | 3      | 0            | 5,5     |    | 22/07/2019           |
|   | EUR      | P      | 1           | 3      | 0            | 6       |    | 22/07/2019           |
| Γ | EUR      | 1      | 1           | 3      | 0            | 7       |    | 22/07/2019           |

**Gemiddelde aankoopprijs** : Voor de waardering van de voorraad kan gekozen worden uit 3 verschillende prijzen: Laatste aankoopprijs, gemiddelde aankoopprijs of inventarisprijs. Die laatste 2 kunnen automatisch berekend worden of manueel ingevuld. Via de module Artikelen – Gegroepeerde wijziging prijzen –Opbouw gemiddelde aankoopprijs. Aan de hand van de gekozen detailboeken en een periode worden de gemiddelde aankoopprijzen berekend. Daartoe wordt het totaal bedrag in euro gedeeld door het aantal. Het aantal decimalen waarop de afronding gebeurt, wordt gehaald uit de definitie van de geselecteerde detailboeken. Zie tabblad Detail bij het veld 'Decimalen prijs'. Bij de keuze van meerdere detailboeken wordt het hoogste aantal decimalen gekozen.

De **Inventarisprijs** kan gebaseerd worden op de laatste aankoopprijs of op de gemiddelde aankoopprijs. Indien gekozen wordt voor de gemiddelde aankoopprijs dient bij voorkeur eerst het programma 'Opbouw gemiddelde aankoopprijzen' uitgevoerd te worden.

#### Leveranciers

|                     | 11110001   |
|---------------------|------------|
| Referentie 89Pdz    |            |
| Benaming Stofjas    |            |
| Wachttijd           |            |
| Minimumbestelling 5 |            |
| Besteleenheid       | Volgorde 1 |

**Componenten:** Om de registratie van meerdere artikels in één keer uit te voeren, maak je een nieuw artikel aan. Via componenten kun je basisartikelen toevoegen en koppelen.

Net zoals bij klanten en leveranciers kun je ook artikels samenbrengen in **doelgroepen**. Er kunnen meerdere doelgroepen artikels gemaakt worden en een artikel kan ook in meerdere doelgroepen onder gebracht worden.

Een doelgroep artikels kan gekoppeld worden aan een detailboek. Zo krijg je bij het aanmaken van detaildocumenten enkel de artikels te zien die behoren tot de doelgroep. Een nadeel is wel dat je de nieuwe artikels eerst aan de doelgroep moet toewijzen vooraleer je ze kan gebruiken. De doelgroepen artikels worden ook gebruikt om de juiste artikels te tonen op de Count-e website (toewijzing via Extra – Beveiliging – webgebruikers) of om de juiste artikels te scannen.

**Barcode:** bevat het nummer van de barcode en de datum waarop die werd aangemaakt of gewijzigd.

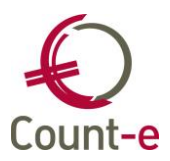

(a)Offertes/Bestellingen, ... de a tussen de haakjes verwijst naar de aankopen. Je kunt per niveau de aankoopdocumenten opvragen per jaar of per maand.

De overige codes verwijzen naar:

(v) = verkopen

(oa) = openstaande aankopen

(ov) = openstaande verkopen.

#### 3.3 Lokale afdrukken

Vanuit het overzicht van de artikels zijn er meerdere afdrukken beschikbaar. Zie overzicht hieronder.

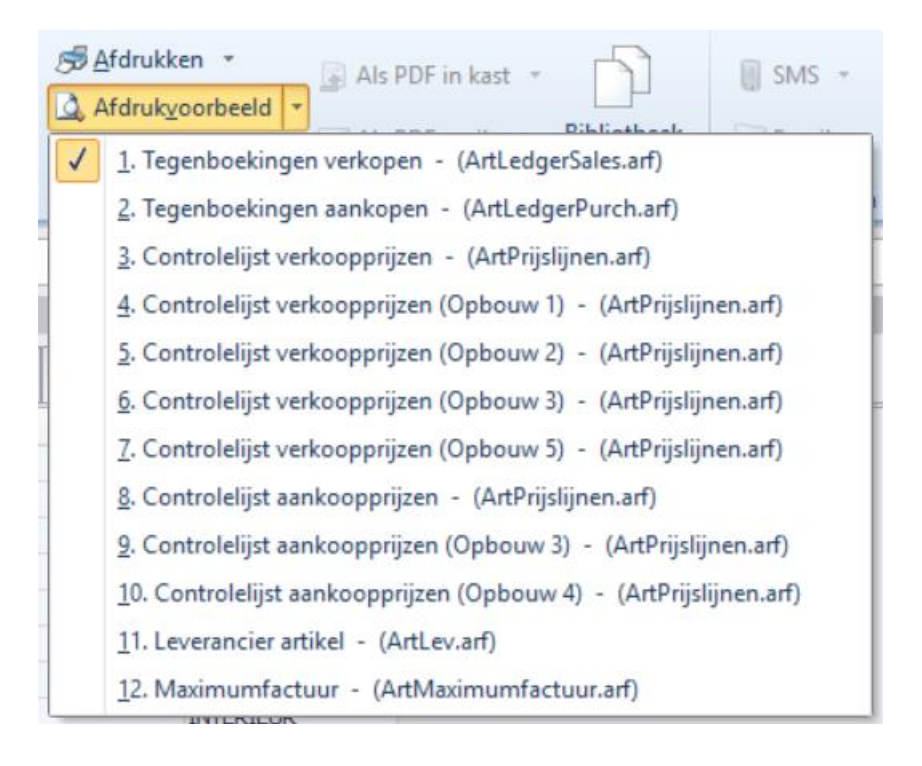

#### 3.4 Afdrukken Artikelen

- 🖌 📃 Afdrukken

  - -- 📃 Inventaris
  - 🔤 Statistieken per artikel

Via de afdrukken **Prijzen** kun je zowel de aankoop- als de verkoopprijzen afdrukken, voor het standaard tarief en voor de eventuele andere tarieven. Indien met prijzen exclusief btw wordt gewerkt, kan de btw bijgerekend worden. Via 'Sleutel Artikelcode' kan extra worden geselecteerd op artikelcode. Voorbeelden : door in positie 5 de letter A in te vullen worden de artikelen met een letter A overgenomen.Door in positie 5 de letters AB in te vullen worden de artikelen met een letter A of B overgenomen. Opmerking : de niet-actieve artikelen worden sowieso niet afgedrukt.

Bij de afdruk **Inventaris** kan gekozen worden uit 3 verschillende prijzen.

. laatste aankoopprijzen

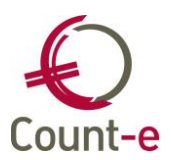

. gemiddelde aankoopprijzen

. inventarisprijzen

Er kan gekozen worden voor alle magazijnen door het veld magazijn, leeg te laten. ndien 'Stock kleiner of gelijk aan 0' gelijk aan ja, worden alle artikelen afgedrukt ook al is de stock kleiner of gelijk aan nul.

Bij de afdrukken van de **statistieken per artikel** kun je gegevens per artikel of rubriek opvragen. Daarbij kun je verkopen en aankopen combineren.

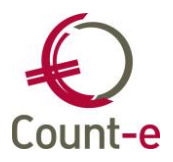

## 4 Teksten

Via de module Artikelen – Teksten kun je teksten aanmaken die je later op documenten wil afdrukken. Zo kun je bijvoorbeeld de adresgegevens van de school bovenaan in de hoofding opnemen.

Zorg ervoor dat je op de fiche staat en klik op het **P**Invoegen icoontje om een nieuwe tekst aan te maken.

Geef een zinvolle code en omschrijving aan de tekst, zodat je deze makkelijk kan identificeren. Kies dan het type tekst. Standaard kan je kiezen uit:

- D (Detail)
- H (Hoofding)
- V (Voet).

Via de link Detail in het structuurmenu (aan de linkerzijde) ga je naar het detailscherm waar je de effectieve tekstlijnen kan inbrengen.

| Hoofdgroepen                                                                       | Hoofdgroepen 🖬 Overzicht 😫 Fiche 🖼 Detail 🖾                 |   |
|------------------------------------------------------------------------------------|-------------------------------------------------------------|---|
| <ul> <li>Hoofdgroepen</li> <li>Overzicht</li> <li>Fiche</li> <li>Detail</li> </ul> | Tekst  Link Manage byba  Abdij Vlierbeek 3  B-3010 Kessel o |   |
|                                                                                    | Tel: 016 61 70 75 BTW nr: 0458 354 692                      | - |
|                                                                                    | Tekst Link Manage byba<br>Taal N  Nederlands<br>Volgorde 1  |   |

Meestal zal je teksten aanmaken met als taalcode 'Nederlands'. Je kunt echter ook teksten voorzien in andere talen. Let daarbij wel op, dat je voor dezelfde inhoud ook hetzelfde volgnummer voorziet. Je kunt dus meerdere keren volgnummer 1 aanmaken, maar in een andere taal. Count-e zal op basis van de taalcode bij de klant of leverancier de tekst in de gewenste taal afdrukken.

|   | Taal | Volgor( 🛆 | Tekst    |
|---|------|-----------|----------|
|   | Ν    | 1         | Factuur  |
|   | F    | 1         | Facture  |
|   | D    | 1         | Rechnung |
| ) | E    | 1         | Invoice  |

Wanneer je als type tekst 'Hoofding' kiest kun je maximum 12 detaillijnen aanmaken. De overige zullen niet worden afgedrukt.

De teksten kun je koppelen aan een detailboek, koppelen aan een artikel of manueel oproepen in het detail van een document.

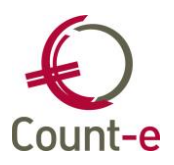

## **5** Documentenstroom: aankopen en verkopen

#### 5.1 Ketting van aankopen/verkopen

Er zijn 4 niveaus van documenten.

- Offerte / aanvraag
- Bestelling
- Levering
  - Factuur / creditnota

Documenten die op een lager niveau zijn ingebracht, kun je geheel of gedeeltelijk overhalen naar een volgend niveau. Daarbij moeten niet alle tussenliggende niveaus gebruikt worden.

Vanuit **factuur/creditnota** kun je openstaande gegevens van een offerte, bestelbon of levering ophalen. Vanuit **levering** haal je de openstaande gegevens van een offerte of bestelbon op. Vanuit **bestelbon** haal je de openstaande offertes op.

Het is niet nodig om alle niveaus te doorlopen. Je kunt vanuit factuur ook rechtstreeks een openstaande bestelbon ophalen.

|          | <u>off</u> | Bst | _ev |  |
|----------|------------|-----|-----|--|
| <u> </u> | _          |     | -   |  |

Hiervoor maak je gebruik van de knoppen 💾 🖭 🖽

- Off (Offerte)
- Bst (Bestelbon)
- Lev (Levering)

De lijst van openstaande documenten wordt getoond. Je kan één document kiezen maar het is eveneens mogelijk om meerdere documenten te selecteren. Concreet hou je de CTRL-toets ingedrukt om meerdere documenten te selecteren. Dit mogen enkel documenten zijn van dezelfde leverancier.

#### 5.2 Inbrengen van documenten

Het beheer van een magazijn en de stock ervan, registreren van bestellingen aan de zijde van de aankopen, gebeurt in documenten van verschillende niveaus; namelijk offertes – bestellingen – leveringen – facturen/creditnota's. De ingave is op ieder niveau identiek, maar het voordeel is dat je een document maar één keer moet inbrengen en vervolgens gemakkelijk naar een hoger niveau kan laten *doorstromen*.

#### Bestelbonnen en bestelprocedure

Om een bestelling in te geven baseer je je ofwel op een aangevraagde offerte, ofwel voeg je een nieuwe bestelling toe. We beginnen met het inboeken van een nieuwe bestelbon.

#### Inboeken

Kies via Bestellingen – Per bestelling het gewenste detailboek en klik je links op periodes of dubbelklik op het detailboek. De laatst ingebrachte bestelling wordt getoond. Er wordt er in de orderadministratie gewerkt met 2 delen: een hoofding en een detail.

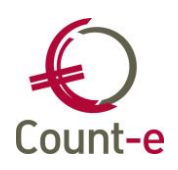

- Klik op **Invoegen** om een nieuwe bestelbon aan te maken. Je controleert jaar en maand en kiest de leverancier uit de lijst. De lijst van de leveranciers die je hier ziet is de lijst vanuit de boekhouding.
- Het programma stelt zelf het eerstvolgende documentnummer voor aan de hand van het laatst geboekte document en het kengetal.
- Een algemene omschrijving kan ingevuld worden. Deze omschrijving heeft betrekking op het ganse document en wordt ook overgenomen in de boekhouding bij de overdracht.
- Andere gegevens die belangrijk kunnen zijn, is 'verantwoordelijke' en 'plaats van levering'.

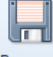

• Klik dan bovenaan op de diskette Bewaren om de gegevens van de hoofding te bewaren en kies links in het structuur menu detail.

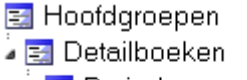

⊿ 🔜 Periodes

a 🔄 Documenten

🛛 🔄 Fiche

- 🔁 Detail
- · 📃 Boekhoudkundig
- Het eerste wat je nu dient in te vullen is het type lijn. Hier heb je de keuze uit de volgende mogelijkheden:
  - 1 Omschrijving + prijs
  - 2 Omschrijving + aantal + prijs
  - 3 Omschrijving (aanvulling op artikelomschrijving)
  - 4 Mededeling (over volledige lijn)
  - 5 Commentaar (voet factuur)
  - 6 Artikelcode
  - 7 Artikelcode met bijvoeging omschrijving

Alleen bij de laatste 2 mogelijkheden maak je gebruik van artikels. Het is dus ook perfect mogelijk om een bestelbon in te brengen zonder dat je vooraf artikels hebt gedefinieerd. Voor bestellingen van goederen of diensten die niet regelmatig terug keren is het dus zeker niet nodig om artikels aan te maken.

Afhankelijk van de gekozen type lijn, vul je de nodige gegevens in. Heb je voor type lijn 6 (Artikelcode of 7 Artikelcode met omschrijving) gekozen dan selecteer je eerst een <u>rubriek</u> en dan het juiste <u>artikel</u>.

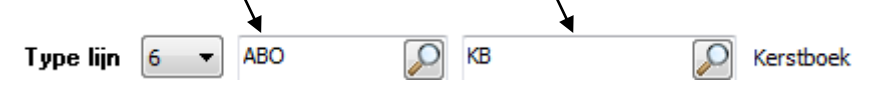

Bij een type lijn 1 (Omschrijving + prijs), vul je zelf de gewenste omschrijving in en de afgesproken prijs. In dit geval is het ook nodig om onderaan het veld "boeking" in te vullen. Dit is de rekening waarop je het document in de boekhouding wil boeken. Het veld "boeking" is trouwens een verplicht veld.

Wil je verschillende artikels bestellen, dan voeg je telkens een nieuwe lijn toe via de knop.

Om de bestelbon te bewaren klik je op Bewaren.

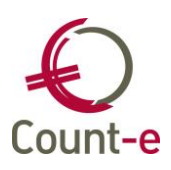

|                                                                                                    |                                                          |                                                                         | Annulerer | n                                                                        |                                     |                                         | Beware |
|----------------------------------------------------------------------------------------------------|----------------------------------------------------------|-------------------------------------------------------------------------|-----------|--------------------------------------------------------------------------|-------------------------------------|-----------------------------------------|--------|
| T Artikelcode                                                                                         | Hoeveelheid                                              | Prijs Korting                                                           | Totaal    | Omschrijv                                                                | ring Bijk                           | omende omschrijving                     |        |
| 3 doos                                                                                                | 400                                                      | 10 0                                                                    | 4000,00   | doos                                                                     |                                     |                                         |        |
| 1                                                                                                    | 1                                                        | 60 0                                                                    | 60,00     |                                                                          | kan                                 | toorbenodigdheden                       |        |
|                                                                                                    |                                                          |                                                                         |           |                                                                          |                                     |                                         |        |
|                                                                                                    |                                                          |                                                                         |           |                                                                          |                                     |                                         | Þ      |
| Algemeen Verwijzing                                                                                   | 3 Stock Begroting                                        |                                                                         |           |                                                                          |                                     |                                         |        |
| Type lijn                                                                                             | 6 - ABO                                                  | D doos                                                                  | P         | doos                                                                     |                                     |                                         |        |
| Omschrijving                                                                                          |                                                          |                                                                         |           |                                                                          |                                     |                                         |        |
|                                                                                                    |                                                          |                                                                         |           |                                                                          |                                     |                                         |        |
| Aantal                                                                                                | 400 📠                                                    |                                                                         |           | Magazijn                                                                 | 1                                   | •                                       |        |
| Aantal<br>Prijs                                                                                       | 400 📠                                                    | Reflev                                                                  |           | <b>Magazijn</b><br>Eenheid                                               | 1<br>ST                             | •                                       |        |
| Aantal<br>Prijs<br>Korting %                                                                          | 400 📾<br>10 📾                                            | Ref lev 4000,00                                                         |           | <b>Magazijn</b><br>Eenheid                                               | 1<br>ST                             | •                                       |        |
| Aantal<br>Prijs<br>Korting %<br>Bt <del>w</del> -code                                                 | 400 📾<br>10 📾<br>4 💌                                     | Ref lev<br>4000,00<br>Gewoon tarief                                     |           | Magazijn<br>Eenheid<br>Toewijzing                                        | 1<br>ST<br>NVT                      | Niet van toepassing                     |        |
| Aantal<br>Prijs<br>Korting %<br>Bt <del>w</del> -code<br>Niet aftrekb %                               | 400 m<br>10 m<br>4<br>0 m                                | Ref lev<br>4000,00<br>Gewoon tarief                                     |           | <b>Magazijn</b><br>Eenheid<br><b>Toe<del>w</del>ijzing</b><br>Tekst      | 1<br>ST<br>NVT                      | <ul> <li>Niet van toepassing</li> </ul> |        |
| Aantal<br>Prijs<br>Korting %<br>Bt <del>w</del> -code<br>Niet aftrekb %<br>Type aankoop               | 400 m<br>10 m<br>4<br>1<br>1<br>1<br>1                   | Ref lev<br>4000,00<br>Gewoon tarief<br>Goederen                         | D         | Magazijn<br>Eenheid<br>Toewijzing<br>Tekst<br>atum levering              | 1<br>ST<br>NVT<br>31/05/2011        | Niet van toepassing                     |        |
| Aantal<br>Prijs<br>Korting %<br>Bt <del>w</del> -code<br>Niet aftrekb %<br>Type aankoop<br>Boeking    | 400 m<br>10 m<br>4<br>10 m<br>1<br>500000<br>2           | Ref lev<br>4000,00<br>Gewoon tarief<br>Goederen<br>Aankoop grondstoffer | D         | Magazijn<br>Eenheid<br>Toewijzing<br>Tekst<br>Jatum levering<br>Volgorde | 1<br>ST<br>NVT<br>31/05/2011<br>100 | <ul> <li>Niet van toepassing</li> </ul> |        |
| Aantal<br>Prijs<br>Korting &<br>Btw-code<br>Niet aftrekb &<br>Type aankoop<br>Boeking<br>Analytisch 1 | 400 m<br>10 m<br>0 m<br>4 ~<br>11 ~<br>600000 $\swarrow$ | Ref lev<br>4000,00<br>Gewoon tarief<br>Goederen<br>Aankoop grondstoffer | D         | Magazijn<br>Eenheid<br>Toewijzing<br>Tekst<br>atum levering<br>Volgorde  | 1<br>ST<br>NVT<br>31/05/2011<br>100 | <ul> <li>Niet van toepassing</li> </ul> |        |

Na het bewaren kom je terug op het niveau van de hoofding van je bestelling. Vanaf dit scherm kun je de bestelbon afdrukken.

#### Scanner

Voor het selecteren van een artikel kan ook met een scanner gewerkt worden. De scanner moet ingesteld worden om als klavier te kunnen gebruiken.

Voor de activatie van deze optie moet je contact opnemen met de helpdesk. Zij zullen een script uitvoeren zodat de nodige velden beschikbaar zijn. Uiteraard moet ook de optie Registraties geactiveerd zijn, via de module Constanten – Dossier – Facturatie. Het voordeel van deze optie is dat meerdere artikels voor een detail document kunnen

gescand worden ipv één per één geselecteerd worden.

Daarna kun je via het ingeven van leveringen per levering, of facturen per factuur (ook bestellingen en offertes) nieuwe documenten aanmaken.

Bij het veld klant is er een nieuw veld naast geplaatst. Positioneer je daarin en scan dan de klant.

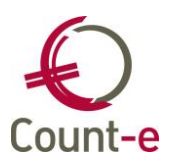

| Jaar en maand           | 2019 5     |                  | Off Bgt    | Zoek model |
|-------------------------|------------|------------------|------------|------------|
| Document                | 79         |                  |            |            |
| Datum                   | 24/05/2019 |                  |            |            |
| Project                 |            | $\rho$           |            |            |
| Klant                   |            |                  |            |            |
| Munt en koers           | EUR +      | 1 Eindtotaal     | 0          |            |
| Vervaldatum             | 24/05/2019 | Kredietbeperking | of procent |            |
| Datum contante betaling | 11 🛛       | Korting contant  | of procent |            |

Het veld Klant wordt dan ingevuld.

| Klant | vzwCampus (vzw) |  |
|-------|-----------------|--|
|       |                 |  |

Daarna bewaar je het document en ga naar het detail.

Daar is ook een extra veld voorzien, net boven het selectieveld van het artikel. De cursor staat onmiddellijk in het juiste veld om te beginnen scannen.

| emeen  | Verwijzin | g Stock | Begroting |   |           |        |    |   |
|--------|-----------|---------|-----------|---|-----------|--------|----|---|
| Ty     | pe lijn   | •       |           | P | P         |        |    |   |
| 011150 | Aantal    |         | -         |   | Mag       | jazijn |    |   |
|        | Prijs [   |         |           |   | Ee        | enheid |    |   |
| Kor    | ting % [  |         | -         |   | Hulpee    | enheid |    |   |
| E      | Boeking   |         | P         |   |           |        |    |   |
| Analy  | /tisch 1  |         |           | 2 |           | Tekst  |    | P |
| Analy  | /tisch 2  |         |           | 2 | Datum lev | rering | 11 |   |
|        |           |         |           |   | Volg      | jorde  |    |   |

Je kunt artikel na artikel scannen. Die worden allemaal aan het detail toegevoegd, via een type lijn 7. Artikels die 2 keer moeten worden aangerekend (of geleverd) kunnen 2 keer gescand worden.

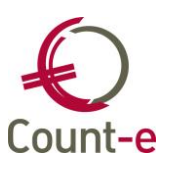

| Type  | Artikelcode  |          | Hoeveelheid   | Prijs  | Korting | Totaal | Omschrijvi   | ng                             |            |
|-------|--------------|----------|---------------|--------|---------|--------|--------------|--------------------------------|------------|
| 7     | 000064       |          | 1             | 31,46  | 0       | 31,4   | 5 lashelm pr | otashell baby 105x50           |            |
| 7     | 008621       |          | 1             | 0,8    | 0       | 0,8    | meetlat 15   | 50 mm rvs                      |            |
| 7     | 013731       |          | 1             | 13,85  | 0       | 13,8   | 5 Schroever  | ndraaierset Wiha SB327 S2 Ele  | ctriciteit |
| 7     | 013517       |          | 1             | 6,35   | 0       | 6,3    | 5 slot hangs | lot 78 abus 75/50 B/DFNLI ciji | ferslot    |
| Algen | neen Verwijz | ing Stod | k Begroting   |        |         |        |              |                                |            |
|       | Type lijn    | 7 •      | GEREEDSCHAP L | 013517 |         | P slot | nangslot 78  | abus 75/50 B/DFNLI ci          |            |

Het aantal kan echter ook manueel gewijzigd worden. Dat doe je best nadat alle artikels zijn ingebracht. Vermits alles via een type lijn 7 wordt verwerkt kan er ook nog een omschrijving worden toegevoegd.

Als je manueel wijzigingen aanbrengt en daarna nog verder wil scannen, dan moet je ervoor zorgen dat de cursor terug in het <u>scan-veld</u> staat. Een nieuwe blanco lijn klaar zetten is hierbij niet nodig.

Op bewaren klikken om het document af te sluiten.

Deze werkwijze kan zowel aan de aankoop als aan de verkoop zijde gebruikt worden.

#### Verwijzing

Via het tabblad verwijzing kun je de documentenstroom volgen per detaillijn. Is een besteld artikel reeds geleverd, reeds gefactureerd, stemmen de aantallen overeen? Al deze info vind je hier terug.

|   | Algemeen    | Verwijzing | Stock   | Begroting  |        |              |          |             |                 |      |         |
|---|-------------|------------|---------|------------|--------|--------------|----------|-------------|-----------------|------|---------|
|   | Detailboel  | k          | Periode | Document   | Aantal | Afboeking +- | Verwerkt | Openstaande | Type detailboek | Type | Artikel |
| > | > VerkBest1 | lgr        | 2012-02 | 1          | 12     | 0            | 12       | 0           | Bestellingen    | 2    | 010905  |
| 2 | VerkLev1g   | gr         | 2012-02 | 1          | 12     | 0            | 12       | 0           | Leveringen      | 3    | 010905  |
| > | > VerkFact  |            | 2017-12 | 2017010208 | 12     | 0            | 12       | 0           | Facturen        | 5    | 010905  |

#### Zicht op begroting

Per detaillijn kun je controleren of de bestelling nog past binnen het budget. De controle kan gebeuren op de analytische / algemene rekening. Dit is afhankelijk van de manier waarop de begroting werd ingebracht.

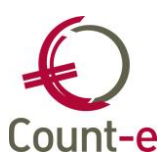

| Algemeen Verwijzing St     | ock Begroting |                            |                  |              |                     |
|----------------------------|---------------|----------------------------|------------------|--------------|---------------------|
|                            |               |                            |                  | Herber       | reken sald <u>o</u> |
| Vanaf jaar en maand        | 2019 1        | Lengte algemene rek.       | 8 600000         |              |                     |
| Tot met jaar en maand      | 2019 12       | Lengte analytische rek.    | 17 EERSTE        | GRAAD        |                     |
|                            |               | Lengte 2de anl.rek.        | 17               |              |                     |
| Budget                     | 16000         | Begroting en verrichtingen | : rekening(en) B | EERSTE GRAAD | -600000             |
| Openst. offertes aank.     | 1050          | Openst. offertes verk.     | 0                | Tussensaldo  | 14950               |
| Openst. bestellingen aank. | 435,6         | Openst. bestellingen verk. | 0                | Tussensaldo  | 14514,4             |
| Openst. leveringen aank.   | 823,19        | Openst. leveringen verk.   | 14,37            | Tussensaldo  | 13705,58            |
| Openst. facturen aank.     | 3548,4        | Openst. facturen verk.     | 0                | Tussensaldo  | 10157,18            |
| Debet boekhouding          | 2660,8        | Credit boekhouding         | 92,25            | Eindsaldo    | 7588.63             |

Op het overzicht wordt zowel rekening gehouden met openstaande documenten uit de orderadministratie als met boekingen in de boekhouding.

#### Optioneel goedkeuringsprocedure

Indien bij instellingen van de facturatie de optie 'opvolging status offertes / bestellingen aankopen' is aangevinkt, dan kun je gebruik maken van de goedkeuringsprocedure.

Opvolging status offertes aankopen
 Opvolging status bestellingen aankopen

Gebruik van facturatiegroepen

Er kan ook een kleur bepaald worden per status in het goedkeuringsproces. De kleuren kun je helemaal zelf kiezen.

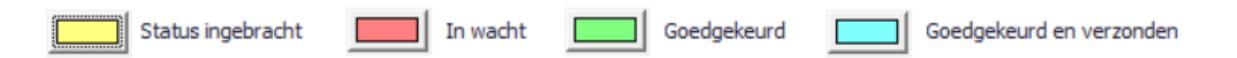

Elke offerte / bestelbon krijgt de status 'Ingebracht'.

|        |            |     | 🖕 🛅 Bestellingen     |
|--------|------------|-----|----------------------|
|        | r          |     | 🔤 🛅 Per bestelling   |
| Status | Ingebracht | T R | 🔜 🛄 Wijziging status |

Deze status kan op 2 manieren gewijzigd worden

- 1. via de optie Aankopen Bestellingen Wijziging status. Per detailboek krijg je een overzicht van de openstaande bestelbonnen met status '1 Ingebracht' of status '3 In wacht'. Enkel via dit scherm kun je de status wijzigen naar 2 Goedgekeurd'.
- 2. via de Count-e website

| Count-e                                       |                                                       |
|-----------------------------------------------|-------------------------------------------------------|
|                                               | S Count-e Boekhouding : Ingave p × +                  |
| $\leftrightarrow$ $\rightarrow$ C $\triangle$ |                                                       |
| Count-e<br>2.0.9                              | Aankopen 🕞                                            |
| )) AANKOPEN                                   | Goedkeuren bestelbonnen                               |
| Goedkeuren bestelbon                          | Selecteer een detailboek om bestelbonnen op te zoeken |
|                                               | Detailboek: School A [BST]                            |

Vooraleer je een bestelbon/levering kan inbrengen, dient de status van de offerte/bestelbon op '2 Goedgekeurd' te staan. Zo beschik je over een prima middel om de goedkeuring van offertes/bestelbonnen op te volgen.

#### 5.3 Van Offerte-bestelbon-levering naar factuur

Een offerte kan besteld worden, een bestelbon kan geleverd worden, een levering kan gefactureerd worden. Deze opeenvolging van documenten beperkt de invoer van dubbele gegevens. Elk niveau kan, maar moet niet, gebruikt worden. Je kan van bestelbon ineens naar factuur gaan.

Op de fiche van een nieuw document vind je de knoppen Deze knoppen staan voor openstaande Offerte, Bestelling of Levering. Indien je op fiche de leverancier reeds hebt ingegeven, dan zullen enkel de openstaande documenten van die ene leverancier getoond worden. Anders worden alle openstaande documenten van de lagere niveaus getoond.

|   | Detailboek | Jaar | Maand | Document   | Totaal  |
|---|------------|------|-------|------------|---------|
| Þ | BST-A      | 2013 | 4     | 2013100080 | 1169,05 |
|   | BST-A      | 2013 | 4     | 2013100083 | 46,08   |
|   | BST-A      | 2013 | 4     | 2013100088 | 161,5   |
|   | BST-A      | 2013 | 5     | 2013100102 | 362,27  |
|   | BST-A      | 2013 | 5     | 2013100105 | 484,17  |
|   | BST-A      | 2013 | 5     | 2013100106 | 148,35  |
|   | BST-A      | 2013 | 5     | 2013100107 | 160,23  |

Je kan één of meerdere documenten selecteren. Indien je meerdere documenten selecteert is de voorwaarde wel dat alle geselecteerde documenten van dezelfde leverancier moeten zijn.

Via de knop Selectie Alles of via de CTRL toets selecteer je meerdere documenten.

Alle detaillijnen worden dan opgehaald en naar het hoger niveau (bestelbon, levering of factuur) gebracht.

Je kunt dan nog aanpassingen doen aan de detaillijnen. Bijvoorbeeld: de aantallen wijzigen, de prijs aanpassen,... Je kunt ook detaillijnen verwijderen. Indien die producten niet geleverd of gefactureerd zijn, verwijder je de detaillijn. Die lijn zal dan nog openstaand blijven.

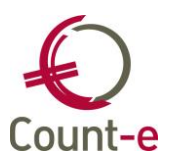

Een extra detaillijn toevoegen is ook mogelijk. I

Een overzicht van de openstaande documenten kun je via de module Aankopen – Afdrukken – Openstaande aantal opvragen.

#### 5.4 Bestelvoorstel aanmaken

Om eenvoudig de noodzakelijke artikelen te kunnen bestellen kun je gebruik maken van bestelvoorstellen. Bij de module aankopen vind je Bestellingen – bestelvoorstellen.

Een bestelvoorstel bestaat uit een fiche en zoveel detaillijnen als er artikelen dienen besteld te worden. Fiche:

| Code              | 20190057           | Voorbereiden         |
|-------------------|--------------------|----------------------|
| Omschrijving      | bestelling 57/2019 | Genereren documenten |
| Datum             | 09/08/2019         |                      |
| Verantwoordelijke |                    |                      |
| Status            | 1 = Klaargezet 🔹   |                      |

De detaillijnen kunnen manueel ingebracht worden, maar ook automatisch via de knop Voorbereiden.

In het voorbereidscherm worden standaard de stockartikelen opgehaald waarvan de stock beneden de minimum stock is gekomen, rekening houdend met de openstaande bestellingen.

| Orderadm aank : Bestellingen -       | Bestelvoorstellen : voorbereiding 📃 🗖 🔀 |
|--------------------------------------|-----------------------------------------|
| Selectie Resultaat                   |                                         |
| Doelgroep artikelen                  |                                         |
| Rubriek                              |                                         |
| Artikel                              |                                         |
|                                      |                                         |
| Plus niet-stock artikelen            | Nee 🖂                                   |
| Plus artikelen met voldoende stock   | Nee 🔛                                   |
| Enkel indien bestelling klanten      | Nee                                     |
| Enkel indien bestelling leveranciers | Nee                                     |
|                                      | Start                                   |

Het aantal dat wordt voorgesteld, houdt rekening met de maximumstock: maximumstock - voorraad + bestellingen klanten - bestellingen leveranciers

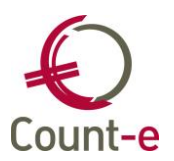

Met minimum aantal te bestellen en aantal per besteleenheid wordt ook rekening gehouden (indien ingevuld).

In het voorbereidscherm kunnen ook niet-stockartikelen worden opgehaald. Verder ook de artikelen met nog voldoende stock. Ten slotte enkel de artikelen waarvoor een bestelling openstaat aan de klantenzijde en/of de leverancierszijde.

In het resultaatscherm van het bestelvoorstel, kunnen de nodige lijnen geselecteerd worden. Het aantal kan manueel aangepast worden.

| 🜔 Or     | Orderadm aank : Bestellingen-Bestelvoorstellen : voorbereiding         Resultaat       Image: Colspan="3">Image: Colspan="3">Image: Colspan="3">Image: Colspan="3" Image: Colspan="3">Image: Colspan="3" Image: Colspan="3" |         |                                    |                   |              |         |                 |                 |             |     |
|----------|----------------------------------------------------------------------------------------------------|---------|------------------------------------|-------------------|--------------|---------|-----------------|-----------------|-------------|-----|
| Select   | ie Resultaat                                                                                                    |         |                                    |                   |              |         |                 |                 |             |     |
| S        | Naam 🛆                                                                                                    | Artikel | Omschrijving                       | Artikelgroep      | Te bestellen | Eenheid | Minimumvoorraad | Maximumvoorraad | Hulpeenheid | C ^ |
| <b>V</b> | Bielen nv                                                                                                    | 008553  | poetsrol midi rol mix white papier | POETSPRODUCTEN    | 0            | ROL     | 6,00            | 0               |             |     |
| <b>V</b> | Cebeo                                                                                                    | 008746  | opbouwdoos niko pr20 100-8010      | ELEKTRICITEIT     | 15           | STUK    | 5,00            | 15,00           |             |     |
| <b>V</b> | Ceepal nv                                                                                                    | 008856  | vloerzeep bruin ceepal bus 5 l     | POETSPRODUCTEN    | 1            | BUS     | 2,00            | 0               |             |     |
| <b>V</b> | Ceepal nv                                                                                                    | 012387  | aftrekker zwart 55 cm              | POETSPRODUCTEN    | 1            | STUK    | 10,00           | 0               |             |     |
| <b>V</b> | Ceepal nv                                                                                                    | 012154  | handschoen tripletec plus g43y r   | POETSPRODUCTEN    | 1            | STUK    | 12,00           | 0               |             |     |
| <b>V</b> | Ceepal nv                                                                                                    | 008589  | Borstelsteel hout 1.40m Ø23.5m     | POETSPRODUCTEN    | 1            | STUK    | 15,00           | 0               |             |     |
| <b>V</b> | Ceepal nv                                                                                                    | 008586  | Keerborstel kokos 30cm             | POETSPRODUCTEN    | 1            | STUK    | 12,00           | 0               |             |     |
| <b>V</b> | HVH                                                                                                    | 013446  | schuurschijf 470 125MM K80 505     | SLIJP + SCHUURMAT | 1            | ST      | 50,00           |                 |             |     |
| <b>V</b> | HVH                                                                                                    | 013447  | schuurschijf C470 125MM K100 5     | SLIJP +SCHUURMAT  | 1            | ST      | 50,00           |                 |             |     |
| <b>V</b> | HVH                                                                                                    | 013448  | schuurschijf C470 125MM K120 5     | SLIJP + SCHUURMAT | 1            | ST      | 50,00           |                 |             | Ξ   |
| <b>V</b> | HVH                                                                                                    | 013449  | schuurschijf C470 125MM K150 5     | SLIJP + SCHUURMAT | 1            | ST      | 50,00           |                 |             |     |
| <b>V</b> | Microsens Electronics                                                                                                    | A0102   | lamp led decospot rood gu10        | ELEKTRICITEIT     | 75           | STUK    | 20,00           | 75,00           | DOOS        |     |
| ▶        | Van herck ijzerwaren b                                                                                                    | 013676  | schuurschijf hout dia. 150 mm k1   | SLIJP +SCHUURMAT  | 1            | ST      | 50,00           |                 |             | -   |
| •        |                                                                                                    |         |                                    |                   |              |         |                 |                 |             | F   |
| A        | Artikelen     17     Selectie alles     Selectie niets                                                                                                    |         |                                    |                   |              |         |                 |                 |             |     |

Druk op OK om de voorbereidingen om te zetten naar detaillijnen. Deze detaillijnen kunnen nog uitgebreid worden aangepast. Als er geen voorkeurleverancier is, dan kan die aangevuld worden, de aantallen, de boeking, ... alles kan nog aangevuld of gewijzigd worden.

|  | Naam                |        | Artikel          |                                     | Artikelomschr                         | rijving      |                   |         | Rubri           | ek              |       | Aan | * |
|--|---------------------|--------|------------------|-------------------------------------|---------------------------------------|--------------|-------------------|---------|-----------------|-----------------|-------|-----|---|
|  |                     |        | 008580           |                                     | kabelbinder colson - 3,8 x 140 mm     |              |                   |         |                 | BEVESTIGINGSMAT |       |     |   |
|  |                     | 004383 |                  | kabelbinder colson- 300 x 4,8 zwart |                                       |              |                   |         | BEVESTIGINGSMAT |                 |       |     |   |
|  |                     | 001585 |                  | schuurschijf r                      | metaal dia.                           | 125 mm - j   | o36               | SLIJP   | +SCHU           | URMAT           |       | Ξ   |   |
|  |                     |        | 013403           |                                     | zijkniptang 16                        | 50MM (las)   |                   |         | GEREEDSCHAP LLN |                 |       |     |   |
|  | Ceepal nv           |        | 008586           |                                     | Keerborstel k                         | okos 30cm    |                   |         | POET            | SPRODI          | JCTEN |     |   |
|  | Ceepal nv           |        | 008589           |                                     | Borstelsteel h                        | nout 1.40m   | Ø23.5mm           |         | POET            | SPRODI          | JCTEN |     | _ |
|  | Ceepal nv           |        | 008856           |                                     | vloerzeep bru                         | uin ceepal b | us 5 I            |         | POET            | SPRODI          | JCTEN |     |   |
|  | Ceepal nv           |        | 012154           |                                     | handschoen tripletec plus g43y medium |              |                   |         |                 | POETSPRODUCTEN  |       |     |   |
|  | Ceepal nv           |        | 012387           |                                     | aftrekker zwa                         | art 55 cm    |                   |         | POET            | SPRODI          | JCTEN |     |   |
|  | HVH                 |        | 013446           |                                     | schuurschijf 4                        | 470 125MM    | K80 50ST          | 8 Gate  | SLIJP           | +SCHU           | URMAT |     |   |
|  | HVH                 |        | 013447           |                                     | schuurschijf (                        | C470 125M    | M K 100 50        | ST 8 Gi | SLIJP           | +SCHU           | URMAT |     | - |
|  |                     |        |                  |                                     |                                       |              |                   |         |                 |                 |       | •   |   |
|  | 1                   | _      |                  |                                     |                                       | ſ            | 0                 |         |                 |                 |       |     |   |
|  | Leverancier         |        |                  |                                     |                                       | ļ            | $\sim$            |         |                 |                 |       |     |   |
|  | Munt en koers       | EUR    | <b>•</b>         | 1                                   | Totaal                                |              | 8,17              |         |                 |                 |       |     |   |
|  | Artikel             | 008580 |                  | 🔎 kab                               | elbinder colso                        | n - 3,8 x 14 | <del>1</del> 0 mm | Maga    | zijn (          | GROOT           | Г     | •   |   |
|  | Aantal              |        | 495 👻            | Prijs                               |                                       | 0,0165 👻     |                   | Korting | % و             |                 | 0 👻   |     |   |
|  | Btw-code            | 4      | -                | Niet af                             | trekb %                               | 0            | Туре              | aanko   | op (            | 1               |       | -   |   |
|  | Referte leverancier |        |                  |                                     |                                       |              |                   |         |                 |                 |       |     |   |
|  | Boeking             | 600000 | $\triangleright$ | Grondstof                           | fen                                   |              |                   |         |                 |                 |       |     |   |
|  | Analytisch          |        |                  | $\mathbf{P}$                        |                                       |              |                   |         |                 |                 |       |     |   |
|  | Analytisch          |        |                  | $\triangleright$                    |                                       |              |                   |         |                 |                 |       |     |   |

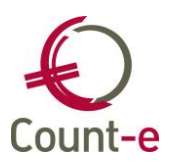

Via de knop genereren documenten worden de definitieve bestellingen aangemaakt. Er wordt één bestelbon per leverancier gemaakt.

#### 5.5 Afdrukken

Er zijn afdrukken voorzien bij de 3 Modules: Artikelen, aankopen en Verkopen. Bij de Aankopen en de Verkopen vind je dezelfde afdrukken terug. Enkel zal bij de Aankoop informatie per leverancier terug te vinden zijn. En bij de Verkoop vind je informatie per klant terug.

Afdrukken

- Documenten
- Documenten via e-mail
- Documenten in lijstvorm
- Dagregistraties
- Totalen per betalingswijze
- Statistieken per klant
- Statistieken per groep klanten
- Boekhoudkundige totalen
- Openstaande aantal
- □ Invullijst per groep klanten dag
- Invullijst per groep klanten maand

Via **Afdrukken – Documenten** kun je de facturen of bestelbonnen van één periode afdrukken. Eventueel kun je bepalen vanaf nummer tot en met nummer.

Bij de afdrukken van de **statistieken** kun je gegevens per klant of per leverancier opvragen. Daarbij heb je een aantal selectiemogelijkheden. Per artikel, per rubriek, keuze uit de detailboeken, enz. Ook de volgorde kun je kiezen. Een belangrijk selectieveld is 'enkel de stockbewegingen'. Indien dit veld op ja staat, zal je enkel verrichtingen van het niveau levering of factuur/creditnota zien, die een invloed hebben op de stock.

De afdruk **boekhoudkundige totalen** geeft een gedetailleerd of algemeen overzicht van de documenten per boekhoudrekening. Hierbij kun je selecteren op algemene of analytische rekening.

Om een overzicht te krijgen van de nog openstaande documenten vraag je een afdruk van de **Openstaande aantallen**. Op basis van de gekozen detailboeken krijg je een overzicht per document van de nog openstaande aantal. Al dan niet gedetailleerd, of gesorteerd per artikel of rubriek. Het veld "beperking periode niveau plus" betekent het volgende: indien men wil weten welke bestellingen in een bepaalde periode nog openstonden zonder rekening te houden met leveringen of facturen in een volgende periode, antwoordt hier dan met "ja". In het andere geval wordt wel rekening gehouden met leveringen die na de gekozen periode zijn gebeurd.

#### Overige afdrukken

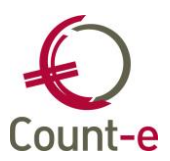

Verder zijn er in de verschillende schermen ook nog afdrukken te vinden. Hieronder vind je daarvan een overzicht.

**Aankopen/Verkopen – alle documenten – fiche**: Hier kun je het document zelf of een afdruk van enkel het detail van het document maken. Dit is dan document per document.

**Aankopen/Verkopen – alle documenten – Periodes:** Enkele afdrukken over het geheel van de periode, zoals bv artikellijnen gedetailleerd per document.

I. Intrastat - (IntrastatV.arf)
 Intrastat controlelijst - (IntrastatC.arf)
 Artikellijnen beknopt per iden, leveringsadres - (ArtikellijnenIdenBeknopt.arf)
 Artikellijnen gedetailleerd per iden, leveringsadres - (ArtikellijnenIdenDetail.arf)
 Aantal per artikel per iden, leveringsadres - (ArtikellijnenIdenKolom.arf)
 Artikellijnen gedetailleerd per document - (ArtikellijnenDocDetail.arf)

#### 5.6 Overdracht naar de boekhouding

#### Voorbereiding

Nadat je de facturen hebt aangemaakt, kan je deze overbrengen naar de boekhouding. De facturen worden dan opgenomen in een verkoopdagboek. Aan ieder detailboek facturen koppel je het verkoopdagboek waarnaar je de facturen wil overbrengen.

Je kan dit doen in het scherm *Verkopen – Detailboeken – fiche*. Selecteer op de fiche van het detailboek het overeenstemmende dagboek uit de lijst van beschikbare verkoopdagboeken.

|   | Algemeen            |                     |                |
|---|---------------------|---------------------|----------------|
|   | Code                | VKLLN               |                |
|   | Omschrijving        | Verkopen leerlingen |                |
|   | Type detailboek     | 5 Facturen          |                |
| < | Dagboek boekhouding | VFA 🖌               | Verkoopdagboek |
|   | Doelgroep klanten   | lin 💽               | leerlingen     |
|   | Doelgroep artikelen |                     | ·              |

Een detailboek facturen heeft dus een verkoopdagboek in de boekhouding dat er volledig mee overeenstemt, Je kan geen verkoopdagboek aan meerdere detailboeken koppelen. Dit verkoopdagboek zal enkel opgevuld worden door een overdracht vanuit de facturatiemodule.

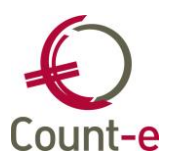

#### Overdracht van de facturen naar de boekhouding

Ga naar *Verkopen – Overdracht naar boekhouding*. Je ziet nu de detailboeken waarvoor er facturen klaarstaan om overgebracht te worden naar de boekhouding.

| Overdracht aankopen | Hoofdgroepen 図 Detailboeken 🛛 |                               |
|---------------------|-------------------------------|-------------------------------|
| E Hoofdgroepen      | Detailboek 🛆 Omschrijving     | Deeldossier Type detailboek 🔺 |
| ▲ 3 Detailboeken    | FACTUUR Facturen detailboek   | 2 Facturen                    |
| 🗄 🖃 Overdracht      | cn cn                         | 2 Creditnota's                |

Selecteer het detailboek waarvan je de facturen wil overdragen en kies links in het menu voor *Overdracht*. Je krijgt dan een overzicht van alle facturen die klaarstaan. Klik tenslotte op de knop *Breng over naar de boekhouding*.

Na de overdracht zullen de facturen in de detailboeken automatisch vergrendeld worden. Hierdoor weet je dat deze facturen in de boekhouding zijn opgenomen en zo zie je onmiddellijk het verschil met de andere documenten die wel nog overgedragen moeten worden.

# Heropenen van documenten die reeds naar de boekhouding zijn overgebracht

De overdracht naar de boekhouding is in feite een import van documenten in een verkoopdagboek in de boekhouding. Zolang de boekhouding niet is vergrendeld, zou je de documenten in een dagboek kunnen bewerken. <u>Het is niet aan te raden om facturen die naar de boekhouding zijn overgebracht, in de verkoopdagboeken te wijzigen !</u> Want dan komen ze niet meer overeen met de documenten in de detailboeken in de facturatiemodule wat tot verwarring zal leiden.

Wanneer je wijzigingen wil doorvoeren, dan doe je dat rechtstreeks in het detailboek verkopen.

#### <u>Werkwijze</u>

- Ga naar Verkopen Facturen Per factuur en zoek het document op dat je wil aanpassen.
- Klik op de knop *Heropenen van het verwerkte document.* Hiermee wordt het document opnieuw toegankelijk.
- Pas het document aan en bewaar het opnieuw.

| Jaar en maand           | 2013 4               |                     | <u>D</u> ff     |            |  |  |  |
|-------------------------|----------------------|---------------------|-----------------|------------|--|--|--|
| Document                | 2013050002 He        | ropenen van het ver | werkte document |            |  |  |  |
| Datum                   | 30/04/2013           |                     |                 |            |  |  |  |
| Leverancier             | Gamma Leuven (GAMMA) |                     | $\mathbf{P}$    |            |  |  |  |
| Munt en koers           | EUR 🔻                | 1 Eindtotaal        |                 | 9,68       |  |  |  |
| Vervaldatum             | 30/04/2013           | Kredietbeperking    | 0               | of procent |  |  |  |
| Datum contante betaling | // 関                 | Korting contant     | 0               | of procent |  |  |  |
| Datum contante betaling | // 📵                 | Korting contant     | 0               | of procent |  |  |  |

Om de overeenstemming met de boekhouding te garanderen, zal dit heropende document opnieuw tevoorschijn komen bij de overdracht naar de boekhouding. Je voert

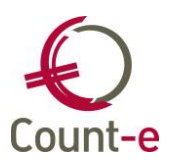

deze overdracht nogmaals uit en daarmee wordt ook in de boekhouding de aanpassing uitgevoerd.

Op deze manier kan je heel flexibel werken, aanpassingen uitvoeren en facturen opnieuw afdrukken en versturen. Maar je zorgt er ook automatisch voor dat het detailboek verkopen en het verkoopdagboek uit de boekhouding altijd met elkaar overeenstemmen.

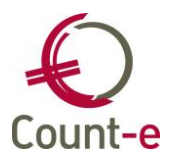

### 6 Stock - voorraad

#### 6.1 Beginvoorraad inbrengen

Vooraleer je enig document via de orderadministratie hebt ingebracht staat je voorraad op helemaal op nul. Heb je wel reeds documenten ingebracht in de orderadministratie, dan kunnen die al een invloed hebben op de inventaris. Controleer vooraf of er in Counte artikelen zijn, waarbij er voorraadbewegingen zijn geweest.

Is er nog geen artikel met voorraadbewegingen, dan kun je vanaf nul beginnen. Op basis van een fysieke telling in je magazijn heb je een overzicht van stock.

Deze stock moet nu ook in Count-e opgenomen worden. Dit kan enkel door het inbrengen van een document. Voorzie een aankoopdetailboek (van het type facturen). Koppel **geen** dagboek boekhouding aan dit detailboek.

| Algemeen            |                                  |
|---------------------|----------------------------------|
| Code                | CORR                             |
| Omschrijving        | Stockcorrecties en beginvoorraad |
| Type detailboek     | 5 Facturen                       |
| Dagboek boekhouding | $\square$                        |
| Doelgroep leveranc. |                                  |
| Doelgroep artikelen |                                  |

Hierin registreer je zowel de beginvoorraad als eventuele correcties die nadien moeten gebeuren.

Vooraleer je kan beginnen met het ingeven van de beginstock moet je ook nog een leverancier voorzien, waarop je de beginvoorraad boekt. Meestal wordt hiervoor de naam van de eigen organisatie gebruikt.

Om een correcte waarde van de stock te krijgen is het belangrijk om de aankoopprijs (of de inventarisprijs) van de artikelen vooraf te controleren. Indien er geen aankoopprijs zou ingevuld staan, dan komt de waarde van de voorraad op nul. Dat kan niet de bedoeling zijn.

Je kunt nu beginnen met het inbrengen van de beginstock. Ga naar de module Aankopen - Gegroepeerde ingave stock.

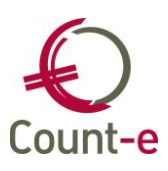

| Bladeren 1/1                                                                 | BeginCorMag - Beginstock en correcties                                                                                                    |
|------------------------------------------------------------------------------|----------------------------------------------------------------------------------------------------|
| Hoofdgroepen                                                                 | Hoofdgroepen × Detailboeken × Gegroepeerde ingave stock ×                                                                                                    |
| <ul> <li>Hoofdgroepen</li> <li>Detailboeken</li> <li>Gegroepeerde</li> </ul> | Detailboek       BeginCorMag       Beginstock en correcties         Creditnota's       BeginCNMag       Aankoop Creditnota's Mag         Jaar en maand       2019       8       Datum document       31/08/2019       8         Leverancier       SCHOOL       O001       O001       Tegenboeking       509000       Voorraadwijzigingen grondstoffen         Magazijn       ALG       ALGEMEEN       ALGEMEEN       ALGEMEEN |
|                                                                              | Rubriek GEREEDSCHAP                                                                                                    |
|                                                                              | Code Omschrijving Stock magazijn Wijziging magazijn Nieuwe stock magazijn Algemene stock                                                                                                    |
|                                                                              | Geen gegevens beschikbaar                                                                                                    |
| <b>→</b>                                                                     | Haal op Verwerk Annuleren                                                                                                    |

Vul het **detailboek** in dat je aangemaakt hebt om de beginvoorraad en de correcties in bij te houden. Voor negatieve correcties is een detailboek **creditnota's** nodig.

Het **jaar**, de **maand** en de datum zijn de periode waarop je de voorraad hebt geteld. Wil je vanaf september starten, breng de beginvoorraad dan in augustus in.

Als leverancier kies je best je eigen organisatie. Dit is eigenlijk niet zo belangrijk, maar het is wel een verplicht veld.

De **tegenboeking** is de kostenrekening waarop de beweging mag geboekt worden. Vermits het correctiedetailboek niet gekoppeld is aan een dagboek uit de boekhouding is dit niet zo belangrijk.

Indien je met verschillende magazijnen werkt, let dan zeer goed op dat je hier het **magazijn** kiest, waar de stock ook aanwezig is.

Als laatste kies je de **rubriek**. Het inbrengen van de beginvoorraad dient rubriek per rubriek te gebeuren.

Via de knop Haal op worden alle artikels uit de rubriek opgehaald en getoond.

| Code 🔺 | Omschrijving                            | Stock magazijn | Wijziging magazijn | Nieuwe stock magazijn | Algemene stock |
|--------|-----------------------------------------|----------------|--------------------|-----------------------|----------------|
| 000258 | snijkussen m20 hss en22568              | 0              | 0                  | 0                     | 0              |
| 000259 | vijl driekant 100 mm zoet               | 0              | 0                  | 0                     | 0              |
| 000279 | tap m16 x 1.25 skf                      | 0              | 0                  | 0                     | 0              |
| 000295 | beitel binnendraaikop - ifanger ecs     | 0              | 0                  | 0                     | 0              |
| 000296 | beitel binnendraai as- ifanger sch-3r-n | 0              | 0                  | 0                     | 0              |
| 000299 | boor steen heller 6 x50 mm              | 0              | 0                  | 0                     | 8              |
| 000314 | frees modul hss 20ø 1.5 - nr3           | 0              | 0                  | 0                     | 0              |
| 000353 | boor steen heller 8 x 80 mm             | 0              | 0                  | 0                     | 0              |
| 000354 | boor steen heller 10 x 80 mm            | 0              | 0                  | 0                     | 0              |
|        |                                         |                |                    |                       |                |

In het overzicht van de artikels wordt de code en de omschrijving getoond. Je kunt op beide velden sorteren. In de kolom **Stock Magazijn** wordt de voorraad getoond van het geselecteerde magazijn. In de kolom **Algemene stock** zie je de totale voorraad over de magazijnen heen.

Je hebt de keuze om de kolommen **Wijziging magazijn** of **Nieuwe stock magazijn** in te vullen. Vul je de Nieuwe stock van het magazijn in, dan wordt de kolom wijziging magazijn automatisch aangepast, en omgekeerd. De aantallen worden in de <u>stockeenheid</u> van het artikel aan de stock toegevoegd.

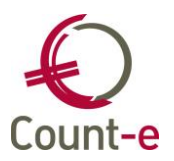

Als alle aantallen zijn ingevuld, gebruik je de knop <u>Verwerk</u> om het geheel te bewaren. Dit herhaal je voor alle rubrieken, tot de ganse beginvoorraad of voorraadwijziging is ingebracht.

De ingebrachte aantallen kun je opvragen en eventueel nog wijzingen via de module Aankopen – Facturen – Per factuur. Dubbelklik op het detailboek van de stockcorrecties en beginvoorraad. De laatst ingebrachte rubriek wordt getoond. Via de Documenten kun je eventueel een andere rubriek opvragen. In het detail vind je alle artikels met de ingebrachte aantallen.

Wil je een wijziging aanbrengen, klik dan eerst op Bewerken. Duid de detaillijn aan die je nog wil aanpassen en wijzig het aantal. Je kunt via dit scherm ook nog het magazijn of de waarde (prijs) aanpassen.

#### 6.2 Opvragen en afdruk Inventaris

Het opvragen van de Inventaris kun je via de module Artikelen – Afdrukken – Inventaris.

| Hoofdgroepen 🛛 Selectie       | es 🔟                                      |
|-------------------------------|-------------------------------------------|
| Datum afdruk                  | 30/07/2013                                |
| Keuze prijzen                 | 1 = Laatste aankoopprijzen                |
| Tot met jaar en maand         | 2013 8                                    |
| Magazijn                      | 1 Magazijn                                |
| Stock kleiner of gelijk aan 0 | Da 💌                                      |
| Vanaf rubriek                 | Materialen 🔎 Materialen                   |
| Tot en met rubriek            | Materialen 🔎 Materialen                   |
| Sleutel artikelcode           | 1 2 3 4 5 6 7 8 9 10 11 12 13 14 15 16 17 |

Keuze prijzen: er zijn 3 mogelijke waarderingen waaruit je kan kiezen.

- 1- Laatste aankoopprijzen: de laatste aankoopprijs, rekening houdend met de periode
- 2- Gemiddelde aankoopprijzen: Voor de berekening hiervan wordt het totaal bedrag gedeeld door het aantal. Via het scherm Artikelen – Artikelen – gemiddelde aankoopprijs kun je deze waarde raadplegen. Tevens kun je in de kolom Datum Opbouw zien wanneer de gemiddelde aankoopprijs voor het laatst werd berekend.
- 3- **Inventarisprijzen**: de inventarisprijzen kunnen gebaseerd worden op de laatste aankoopprijs of op de gemiddelde aankoopprijs. Indien op basis van gemiddelde aankoopprijs, dan dient bij voorkeur eerst het programma Opbouw gemiddelde aankoopprijzen uitgevoerd te worden.

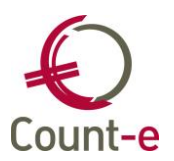

**Jaar en maand** bepalen welke waarde en aantallen je te zien krijgt. De inventarislijst kan zo beperkt worden tot en met een bepaalde periode.

Er kan gekozen worden voor een specifiek **magazijn** of voor alle magazijnen (veld magazijn leeglaten).

Indien bij het veld de **stock kleiner of gelijk aan** nul ja staat, worden alle artikelen afgedrukt. Ook al is de stock nul of eventueel zelfs negatief.

Via de **Sleutel**velden kun je extra selecteren op artikelcode. Voorbeeld: door in positie 5 de letter A in te vullen, worden enkel de artikelen waarbij de artikelcode een letter A heeft op de  $5^{e}$  positie getoond.

| Sleutel artikelcode |   | AB |   |   |   |   |   |   |   |    |    |    |    |    |    |    |    |
|---------------------|---|----|---|---|---|---|---|---|---|----|----|----|----|----|----|----|----|
|                     | 1 | 2  | 3 | 4 | 5 | 6 | 7 | 8 | 9 | 10 | 11 | 12 | 13 | 14 | 15 | 16 | 17 |

Via de knoppen bovenaan in het blauwe lint (ribbon) kun je de afdruk op scherm, op de printer of als pdf-document bekijken.

| Afdrukken 👻                  |
|------------------------------|
| 🛕 Afdruk <u>v</u> oorbeeld 🔸 |
| 🔁 Opslaan als PDF 👻          |

Zonder de volledige inventaris af te drukken, kun je ook van één artikel de inventaris opvragen.

Via de module Artikelen – Artikelen – Fiche. Gebruik de knop Toon Stock om de voorraad te zien. De knop wijzigt daardoor in Snelingave. Dit is een snellere manier om door de artikelfiches te bladeren.

| Eenheid       | ST 🔻               |
|---------------|--------------------|
| 2de eenheid   | Doos 🔻             |
| Omrekening    | 12                 |
| Stockbeheer   | Ja 🔻               |
| Minimum stock |                    |
| Maximum stock |                    |
| Magazijn      | 1 •                |
| Locatie       | •                  |
| Stock         | 376                |
| Totale stock  | 376                |
|               | <u>S</u> nelingave |

Indien de voorraad verspreid zit over meerder magazijnen en/of meerdere locaties, dan kun je links in het lokaal menu een globaal beeld van de voorraad opvragen via Stock. (enkel zichtbaar indien de optie voorraadbeheer is geactiveerd, bij de dossiergegevens)

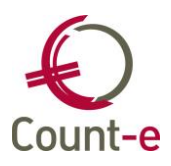

| Hoofdgroepen    | × | Hoofdgroep | oen × Overzicht |     |         | × Fiche | × Stock  |
|-----------------|---|------------|-----------------|-----|---------|---------|----------|
| 🔟 Hoofdgroepen  |   | Magazijn   | Stock           |     | Locatie |         | Volgorde |
|                 | Þ | 3          |                 | 5   |         |         | 2        |
|                 |   | 5          |                 | 60  |         |         | 3        |
|                 |   | 2          |                 |     |         |         | 4        |
| Stock           |   | 4          |                 |     |         |         | 5        |
| verkoopprijzi   |   | 6          |                 |     |         |         | 6        |
| Aankoopprijz    |   | 1          |                 | 101 |         |         | 1        |
| inventarisprija |   | 7          |                 |     |         |         | 7        |
| E Leveranciers  |   | 8          |                 |     |         |         | 8        |
|                 |   | groot      |                 |     |         |         | 9        |

#### 6.3 Telling artikelen magazijn: correcties

Wanneer je na enige tijd vast stelt dat de fysiek getelde hoeveelheden niet overeenstemmen met de inventaris aantallen uit Count-e dan kan het nodig zijn om deze aan te passen.

Vooraleer je wijzigingen inbrengt kun je ook de historiek van de voorraad bewegingen van een artikel opvragen. Zo kun je eventuele vergissingen opzoeken.

Via de module Artikelen – Afdrukken – Statistieken per artikel. Selecteer eerst de detailboeken en ga dan naar de andere selecties.

| Detailboeken Andere selecties                |               |
|----------------------------------------------|---------------|
| Datum afdruk                                 | 30/07/2013 📵  |
| Vanaf jaar en maand                          | 2000 1        |
| Tot met jaar en maand                        | 2013 8        |
| Rubrieł                                      |               |
| Artike                                       | M0001 Schroef |
| Volgorde afdruk artikeler                    | Code, Datum   |
| Vertegenwoordige                             |               |
| Magaziji                                     |               |
| Toewijzing                                   |               |
| Project                                      | t 🔎           |
| Blad per rubriek<br>Enkel de stockbeweginger | Nee 🖌         |

Je kunt de meest recente documenten (bewegingen) bekijken, of alle documenten die een invloed hebben op de stock. Vul dan bij De periode vanaf de vroegste periode in.

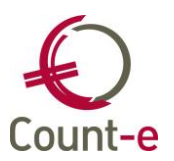

Kies een specifiek artikel of laat het veld artikel leeg om alle artikels te bekijken. Eventueel kun je een rubriek invullen.

Gebruik je deze afdruk om de voorraad te controleren, zorg er dan voor dat het veld **Enkel de stockbewegingen** op Ja staat.

Op de afdruk vind je alle inkomende en alle uitgaande bewegingen per artikel gesorteerd.

Stel je na de controle vast dat je een voorraadwijzigingen moet in brengen, dan ga je naar de module Aankopen – Gegroepeerde ingave stock.

Vul het **detailboek** van de beginvoorraad en de correcties in. Voor negatieve correcties is een detailboek **creditnota's** nodig.

Het **jaar**, de **maand** en de datum zijn de periode waarop je de voorraadcorrectie wil registreren.

Als leverancier kies je best je eigen organisatie.

De **tegenboeking** is de kostenrekening waarop de beweging mag geboekt worden. Vermits het correctiedetailboek niet gekoppeld is aan een dagboek uit de boekhouding is dit niet zo belangrijk.

Indien je met verschillende magazijnen werkt, let dan zeer goed op dat je hier het **magazijn** kiest, waar de stock ook aanwezig is. Je kunt via de stockcorrectie ook voorraad van het ene naar een ander magazijn overboeken. Dit moet in 2 stappen gebeuren. Eerst duid je het magazijn aan waaruit de artikelen verdwijnen. Bij de aantallen vul je dan negatieve bedragen in. Verwerk en herhaal de actie waarbij je het magazijn kiest waar de artikelen naar toe zijn gebracht. Vul dan de aantallen opnieuw in als positieve waarden.

Als laatste kies je de **rubriek**. Het inbrengen van de beginvoorraad dient rubriek per rubriek te gebeuren.

Via de knop Haal op worden alle artikels uit de rubriek opgehaald en getoond.

| Code  | 6 Omschrijving | Aantal | ^ |                    |
|-------|----------------|--------|---|--------------------|
| M0001 | Schroef        | 0      |   | Haa <u>l</u> op    |
| M0002 | Hamer          | 0      |   |                    |
| M0003 | Boormachine    | 0      |   | Ver <u>w</u> erk   |
|       |                | ;      | # | Ann <u>u</u> leren |

Let op: de ingevulde aantallen worden bij de huidige stock gevoegd. Ze kunnen zowel positief als negatief zijn. Bijvoorbeeld: van artikel M0001 waren er 1500 stuks in voorraad. Via gegroepeerde ingave vul je bij aantal 60 in, dan zullen er 1560 stuks in voorraad zijn. Vul je via gegroepeerde ingave bij aantal -60 in, dan zullen er nog 1440 stuks in voorraad zijn.

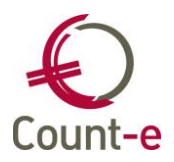

## 7 Tarieven en automatische aanpassing prijzen

Een artikel kan een aankoop- en verkoopprijs hebben. De getoonde prijs op de artikelfiche is de prijs van tarief 1 en voor een hoeveelheid 1.

Er kunnen echter meerdere tarieven van toepassing zijn op een artikel. Denk maar aan een hogere prijs voor éénmalige externe klanten. Ook een afwijkende prijs voor grotere hoeveelheden kan ingegeven worden.

Een tarief bijmaken doe je vanuit de parameters. Extra – parameters. De parameter voor Tarief heeft de code **TARI**.

| > | < Param | ieters               |   |                              |                                      |       |          |
|---|---------|----------------------|---|------------------------------|--------------------------------------|-------|----------|
|   |         | P                    |   | Besch                        | ikbare waarden voor Categorie tarief |       |          |
|   | Type 🛆  | Omschrijving 🔼       |   | Code 🔷 🛆                     | Omschrijving                         | Extra | <u>^</u> |
|   | SUMC    | Verzamelstaat docurr | ► | 1                            | Algemeen                             |       |          |
|   | SUMT    | Verzamelstaat docum  |   | 2                            | Specifiek                            |       |          |
|   | TAAL    | Taal                 |   |                              |                                      |       |          |
| ▶ | TABI    | Categorie tarief     |   |                              |                                      |       | ¥        |
| Г | TDEL    | Leveringsvoorwaarde  |   |                              |                                      |       |          |
| Γ | TINV    | Type tekst commerci  |   | <u>C</u> ode                 |                                      |       |          |
| Γ | TPAD    | Type adres           |   | Oracheiiuine                 | Algemeen                             |       |          |
|   | TPDP    | Type rekening afschi |   | <u>o</u> mschillwin <u>d</u> | Algemeen                             |       |          |
|   |         | >                    |   | Extra                        | a                                    |       |          |

#### 7.1 Prijsinstelling op rubriekniveau

Het is mogelijk om voor alle artikelen behorende tot dezelfde rubriek, de prijsinstellingen voor die artikelen te bepalen op rubriekniveau.

Op de rubriekfiche staat het veld 'Coëfficiënt'. Dit is de Coëfficiënt die gebruikt wordt bij de opbouw van de verkoopprijs op basis van de aankoopprijs van het tarief 1 met hoeveelheid 1.

| Hoofdgroepen 🛛 🤇         | Dverzicht 🛛 Fiche 🔀              |
|--------------------------|----------------------------------|
| Code                     | Materialen                       |
| Benaming                 | Materialen                       |
| Tegenboeking verkopen    | 700000 Aankopen van grondstoffen |
| Tegenboeking aankopen    | 600000 Aankopen van grondstoffen |
| Btw-code verkopen        |                                  |
| Btw-code aankopen        | 4 21% BTW                        |
| Coëfficient<br>Decimalen | 1,2                              |

Links in het lokaal menu vind je de optie 'Opbouw tarieven verkopen'.

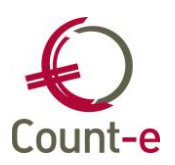

🛃 Hoofdgroepen

- a 🛃 Overzicht
  - E Fiche
  - E Talen
  - \Xi Opbouw tarieven verkopen

Dit geeft je de mogelijkheid om meerdere verkooptarieven **automatisch** of **manueel** (code 3) aan te maken. Voor de automatische opbouw heb je de keuze uit:

- 1 = op basis van aankoopprijs (tarief 1, hoeveelheid 1)
- 2 = op basis van verkoopprijs (tarief 1, hoeveelheid 1)

Per gekozen combinatie (tarief en hoeveelheid) kan een coëfficiënt vastgelegd worden. Dit kan natuurlijk niet wanneer je een manuele opbouw van verkoopprijzen kiest.

Vergeet ook niet om tarief 1 met hoeveelheid 1 te voorzien indien je bij de artikelen de opbouw van de verkoopprijs op basis van de rubriekinstellingen verkiest.

Wanneer dezelfde tarieven van toepassing zijn op alle andere rubrieken, dan kun je per combinatie de opbouw en coëfficiënt doortrekken naar de andere rubrieken via de knop Lijn doortrekken naar andere rubrieken

Alle nieuwe artikelen die aangemaakt worden, zullen standaard de instellingen van de rubriek meekrijgen.

De tarieven en prijzen van reeds bestaande artikelen aan passen gebeurt via het programma Extra – Onderhoud data – Actualisatie prijzen verkopen. Het is enkel de bedoeling om dit programma uit te voeren na een wijziging van rubriekinstellingen of na een gegroepeerde wijziging van manuele prijzen. (zie actualisatie prijzen verkopen) Voor de rest zullen de aankoopprijzen automatisch aangepast worden bij ingave van aankoopdocumenten als leveringen, facturen en creditnota's, of bij directe wijziging van de prijs.

#### 7.2 Prijsinstelling op artikelniveau

Op de artikelfiche vind je een aankoopprijs en een verkoopprijs terug. De getoonde prijzen zijn de prijzen van tarief 1 en voor een hoeveelheid 1.

#### Aankoopprijzen

Bij de opbouw van de aankoopprijs, heb je de keuze uit 2 mogelijke manieren om de prijs op te bouwen.

- Code 3 = manueel
- Code 4 = via document

Bij de keuze van **code 3 (manueel)** wijzigt de prijs van het artikel wanneer je op de artikelfiche, de prijs aanpast of via het programma 'Gegroepeerde wijziging manuele aankoopprijzen'( zie punt 1.3.1).

Bij de keuze van **code 4 (via document)** zal de prijs wijzigen wanneer je documenten (leveringen, facturen, creditnota's) van de aankoopadministratie inbrengt waarbij je de prijs aanpast.

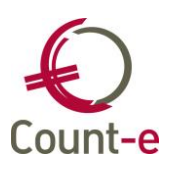

| Decimalen    | 2 | Opbouw aankpr |                                 | ~ |
|--------------|---|---------------|---------------------------------|---|
| Aankoopprijs |   | 0 🕅           | 3 = Manueel<br>4 = Via document |   |

Hierbij wordt ook rekening gehouden met de documentdatum.

Bij het artikel – Aankoopprijzen wordt de datum van de laatste wijziging van aankoopprijs (tarief 1 – hoeveelheid 1) bijgehouden. Wanneer de documentdatum recenter is dan de datum van laatste wijziging, zal de prijs aangepast worden. Als de documentdatum voor de datum van laatste wijziging ligt, gebeurt er geen aanpassing van de prijs.

| Hoofdgroepen                | Hoofdgroepen 🛛 |      | Overzicht 🛛 Aankoopprijzen 🗳 |                  | oprijzen 🗵  |             | $\frown$   |                      |
|-----------------------------|----------------|------|------------------------------|------------------|-------------|-------------|------------|----------------------|
| E Hoofdgroepen I Goverzicht |                | Munt | Tarief                       | Hoeveelheid      | Opbouw<br>4 | Coefficient | Prijs<br>6 | Datum prijswijziging |
| E Fiche                     | ;;             |      |                              |                  |             |             |            | >                    |
| E Locaties                  | -              |      |                              |                  |             |             |            |                      |
| E Verkoopprijzen            |                |      | Tarie                        | f 1              | <u> </u>    | lgemeen     |            |                      |
| E Gemiddelde aankoopprijs   |                | Ho   | eveelheid                    | d                | 1           |             |            |                      |
| Inventarisprijs             |                | Op   | bouw prij                    | s 4 = Via docume | nt          | $\sim$      |            |                      |
| Barcode                     | ~              |      | Prij                         | s 6              |             |             |            |                      |

Er kan ook met meerdere tarieven en meerdere hoeveelheden gewerkt worden. Via de knop invoegen kun je andere combinaties toevoegen. Voorbeeld:

- Tarief 1 hoeveelheid 100
- Tarief 2 hoeveelheid 1
- Tarief 2 hoeveelheid 100

Bij deze combinaties is de keuze '3 manueel' aangewezen. De optie ' 4 Via document' heeft namelijk alleen invloed op tarief 1 met hoeveelheid 1.

Een algemene werkwijze om deze prijzen aan te passen is via gegroepeerde wijziging prijzen. (Zie punt 1.3.1)

#### Verkoopprijzen

Bij de opbouw van de verkoopprijzen, heb je de keuze uit 3 mogelijke manieren om de prijs op te bouwen.

| Opbouw vrkpr | *                                                                       | Coëff | 0 🔜 |
|--------------|-------------------------------------------------------------------------|-------|-----|
|              | 1 = Op basis van aankoopprijs<br>3 = Manueel<br>5 = Rubriekinstellingen |       |     |

- Code 1 = op basis van aankoopprijs
- Code 2 = op basis van verkoopprijs
- Code 3 = manueel
- Code 5 = de opbouw volgt de rubriekinstellingen

Bij de keuze van **code 1 (op basis van aankoopprijs)** wordt de verkoopprijs berekend op basis van de meest recente aankoopprijs (tarief 1 en hoeveelheid 1). De berekening gebeurt aan de hand van een coëfficiënt. De aankoopprijs zal met de ingevulde

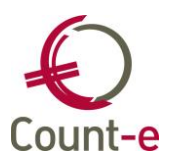

coëfficiënt vermenigvuldigd worden. De verkoopprijs zal automatisch aangepast worden wanneer er een nieuwe aankoopprijs is.

Bij de keuze van **code 3 (manueel)** wijzigt de verkoopprijs van het artikel enkel wanneer je op de artikelfiche, de verkoopprijs aanpast.

Bij de keuze van **code 5 (rubriekinstellingen)** wordt de verkoopprijs berekend op basis van de instellingen bij de rubriek waartoe het artikel behoort. (zie ook Prijsinstelling op rubriekniveau)

De keuze **code 2 (op basis van verkoopprijs (tarief 1 en hoeveelheid 1)** wordt zichtbaar bij het instellen van een tarief waarbij de combinatie verschillend is van tarief 1 met hoeveelheid 1. Ook bij deze mogelijkheid kun je een coëfficiënt invullen. De verkoopprijs (tarief 1 en hoeveelheid 1) zal met deze coëfficiënt vermenigvuldigd worden.

#### 7.3 Gegroepeerde wijziging prijzen

Aankoop- en verkoopprijzen kunnen op een gegroepeerde manier gewijzigd of berekend (opbouw) worden. Er zijn 4 mogelijke werkwijzen:

🚊 🛅 Gegroepeerde wijziging prijzen

- 🖽 Wijziging manuele verkoopprijzen
- 🔚 🔟 Wijziging manuele aankoopprijzen
- 🔲 🔟 Opbouw gemiddelde aankoopprijzen
- Dpbouw inventarisprijzen

#### Wijziging manuele verkoop- / aankoopprijzen

De verkoop- / aankoopprijzen kunnen verhoogd of verlaagd worden aan de hand van een coëfficiënt.

Een **verhoging** van de prijzen verkrijg je door het vermenigvuldigen met een coëfficiënt. Een **verlaging** van de prijzen verkrijg je door het delen door een coëfficiënt.

De groep van artikelen kan beperkt worden tot een bepaalde rubriek, een bepaald tarief of minimum aantal. Enkel de artikelen waarbij de opbouw van de verkoop- / aankoopprijs **manueel (code3)** gebeurt, kunnen gegroepeerd worden gewijzigd.

|   | Keuze bew | erking   | 1 = Vermenigvuldigen | met coëfi | icient |             |       |         |                  | ~                  |                      |
|---|-----------|----------|----------------------|-----------|--------|-------------|-------|---------|------------------|--------------------|----------------------|
|   | Coëf      | ficient  | 0 🔟                  |           |        |             |       |         | Munt             | -                  |                      |
|   | F         | Rubriek  |                      | 4         | P      |             |       | Mir     | nimum aantal     | 0 🕅                |                      |
|   |           | Tarief   | -                    |           |        | <u>S</u> ta | ırt 💦 | V       | /er <u>w</u> erk | Ann <u>u</u> leren |                      |
|   | Artikel   | Omschrij | ving artikel         | Tarief    | Munt   | Aantal      | Oude  | e prijs | Nieuwe prijs     | Artikelgroep       | Omschrijving rubriek |
| Þ |           |          | -                    |           |        |             |       |         |                  |                    |                      |

Via de <u>Start</u> knop krijg je een overzicht te zien van de wijzigingen zoals ze zullen aangepast worden. In deze overzichtslijst kun je manueel in de kolom 'nieuwe prijs' nog aanpassingen doorvoeren.

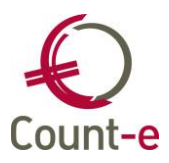

Pas nadat je op de knop Verwerk hebt geklikt is de prijsaanpassing doorgevoerd.

#### Gemiddelde aankoopprijs

De gemiddelde aankoopprijs kan berekend worden via het programma Artikelen – Gegroepeerde wijziging prijzen – Opbouw gemiddelde aankoopprijzen.

Aan de hand van de gekozen detailboeken (leveringen, facturen, creditnota's) en een periode worden de gemiddelde aankoopprijzen berekend.

Daartoe wordt het totaal bedrag in euro gedeeld door het aantal geleverde/gefactureerde stuks.

Via het scherm Artikelen – Artikelen - Gemiddelde aankoopprijs kun je per artikel de inventarisprijs raadplegen. De datum van de meest recente opbouw wordt weergegeven. Een historiek wordt niet bijgehouden.

| Hoofdgroepen                                                                                                    | × Hoofdg | roepen | × Overzicht      | ×     | Gemiddelde aankoopprij          |
|----------------------------------------------------------------------------------------------------|----------|--------|------------------|-------|---------------------------------|
| <ul> <li>Hoofdgroepen</li> <li>□ Overzicht</li> <li>□ Fiche</li> <li>□ Talen</li> <li>□ Stock</li> <li>□ Verkoopprijzen</li> <li>□ Aankoopprijzen</li> </ul> | EUR      | Tarief | Hoeveelheid<br>1 | Prijs | Datum opbouw<br>3,36 14/05/2011 |

#### Inventarisprijs

De inventarisprijs kan opgebouwd worden via het programma Artikelen – Gegroepeerde wijziging prijzen – Opbouw inventarisprijzen.

| Туре    | 1 = op basis van laatste aankoopprijs 🛛 👻                                         |  |  |  |  |  |
|---------|-----------------------------------------------------------------------------------|--|--|--|--|--|
| Rubriek | 1 = op basis van laatste aankoopprijs<br>2 = op basis van gemiddelde aankoopprijs |  |  |  |  |  |
|         | <u>Start</u>                                                                      |  |  |  |  |  |

De inventarisprijzen kun je baseren op basis van de laatste aankoopprijs, of op basis van de gemiddelde aankoopprijs. De opbouw kan gebeuren rubriek per rubriek. Als je het veldje rubriek leeg laat, dan worden alle rubrieken opgenomen.

Voor de opbouw van de inventarisprijzen op basis van de gemiddelde aankoopprijzen, voer je best eerst het programma 'Opbouw gemiddelde aankoopprijzen' uit.

Via het scherm Artikelen – Artikelen – Inventarisprijs kun je per artikel de waarde raadplegen. De datum van de meest recente opbouw wordt weergegeven. Een historiek wordt niet bijgehouden.

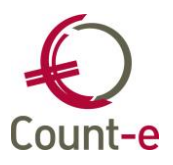

#### 7.4 Actualisatie prijzen verkopen

Het programma voor de actualisatie prijzen verkopen mag slechts in specifieke gevallen uitgevoerd worden.

Bijvoorbeeld: Wanneer een nieuw tarief is bijgevoegd, of bij een wijziging van een tarief bij de rubrieken.

Het programma vind je terug via het menu Extra – Onderhoud data – actualisatie prijzen verkoop.

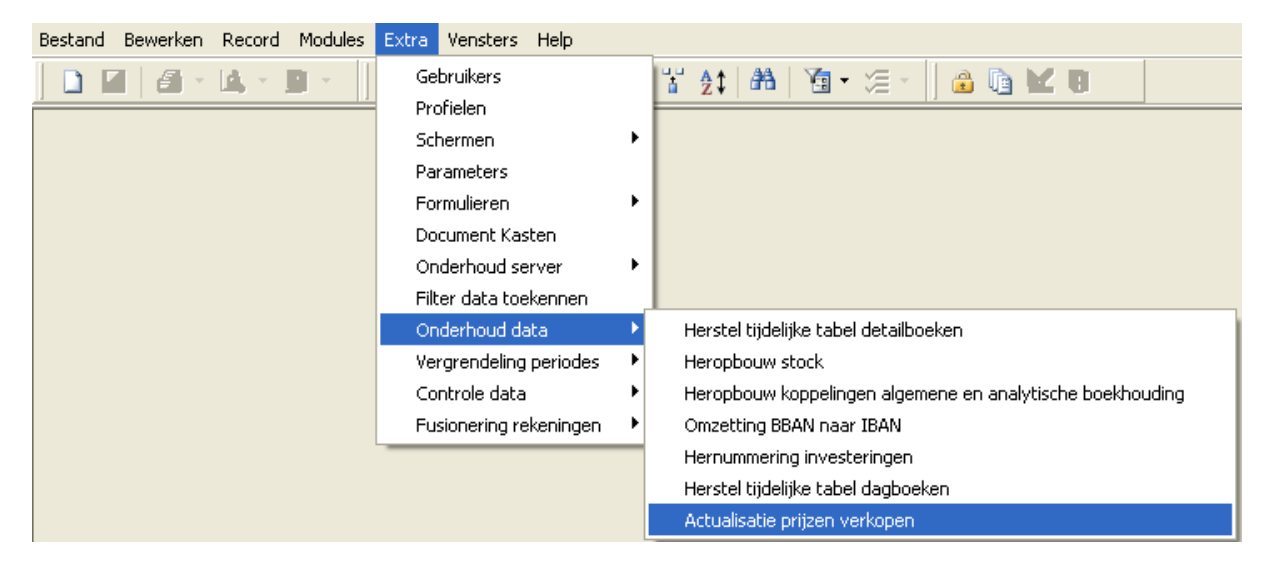

Je kunt een selectie maken van rubriek, tarief en minimum aantal.

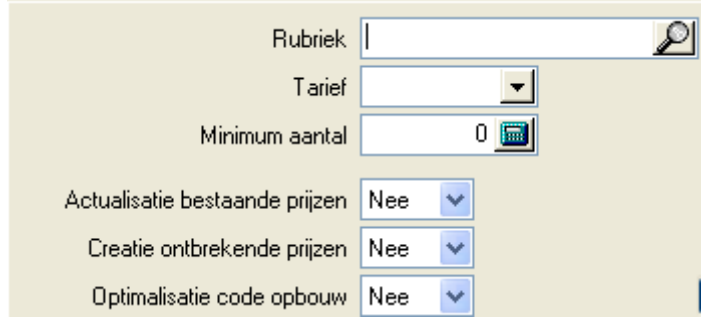

#### Actualisatie bestaande prijzen

De prijzen die reeds bestaan worden nagekeken of ze volgens de instelling bij de rubriek of bij het artikel correct berekend zijn.

#### Creatie ontbrekende prijzen

Indien er een tarief is toegevoegd aan een rubriek, dan kun je op basis van dat tarief de afzonderlijke prijslijnen aanmaken. De creatie gebeurt best samen met de actualisatie of meteen erna. Op deze wijze kan op basis van de meest recente aankoopprijzen of verkoopprijzen worden gewerkt.

#### Optimalisatie code opbouw

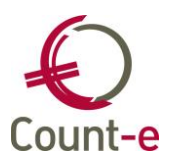

Het kan zijn dat de individuele prijzen dezelfde coëfficiënt en dezelfde code van opbouw gebruiken zoals gedefinieerd bij de rubrieken. In dat geval wordt de code opbouw bij die prijslijn gewijzigd naar 'rubriekinstellingen'.

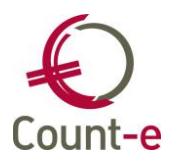

## 8 Werken met projecten

#### 8.1 Definiëren van projecten

In Count-e kan je werken met projecten. Een project kan voor verschillende doelen gebruikt worden maar is steeds een "afgelijnd" geheel, bijvoorbeeld de renovatie van een lokaal of een GIP-project van een klas of een werkstuk van de leerlingen. Je kan projectfiches aanmaken en in een detailscherm aangeven welke artikelen er nodig zijn om dit project te realiseren. Op die manier krijg je al onmiddellijk een idee van de kostprijs van het project. De afdruk van de projectfiche geeft je een overzicht van alle artikelen met de kostprijs, hoeveel er nog in stock is, hoeveel artikels er reeds in bestelling zijn enzovoort. Kortom, met deze instrumenten kan je verschillende projecten apart opvolgen en beheren.

#### Projectfiche

| Algemeen Memo      |                              |
|--------------------|------------------------------|
| Code               | BTMA 106 Bouw code           |
| Omschrijving       | Boekenkast                   |
| Startdatum         | 1/09/2013 関 Einddatum / / 関  |
| Beheerder          | Maas                         |
| Uitvoerder         | Janssens                     |
| Klant              | Technische School, 800369    |
| Naam diverse klant |                              |
| Straat, nr, bus    |                              |
| Gemeente           |                              |
| Artikel            | BK Dekenkast                 |
| Specificatie       | gemaakt door de leerlingen   |
| Aantal             | 1 Verkoopprijs 500 Korting % |
| Status             | Ingebracht                   |
|                    |                              |
|                    |                              |
|                    |                              |

Ga naar de module Artikelen – Projecten – Fiche.

De **code** van het laatste project wordt per gebruiker onthouden. Op basis van die code wordt de code van het volgend project opgebouwd. Meer bepaald wordt het volgnummer verhoogd.

Voorbeeld van een structuur: xxxxNN00001 waarbij xxxx het jaar of schooljaar is, en NN de Technisch adviseur.

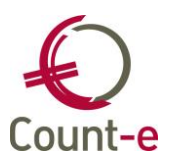

Een **omschrijving** van het project moet zeker ook ingevuld worden.

De **Startdatum** is verplicht in te vullen. De **einddatum** vul je pas in wanneer het project effectief beëindigd is. Indien de einddatum is ingevuld, wordt het project bij het aanmaken van documenten (off-best-lev of fact) niet meer getoond.

Per project kan een **beheerder** en een **uitvoerder** aangeduid worden. Beiden kunnen geselecteerd worden uit de tabel Dossier – Adressen - Telecom, contactpersonen van het type R (vertegenwoordiger /verantwoordelijke).

De **Klant** van het project zal vaak de school of leerlingen van de school zijn. Creëer dus zeker een klant met de naam van je eigen school. Je kan deze klant als diverse klant voorzien, door op het tabblad Specifiek in het veld *Zijn referentie voor ons* NVT in te vullen. Je kan daarna op de projectfiche gebruik maken van het manueel adres. Hier kun je dan eventueel de afdeling invullen.

Het eindresultaat van het project kan een **Artikel** opleveren dat ook in de stock moet terecht komen. Maak dat artikel aan via Artikel - Artikelen en verwijs ernaar via het veld Artikel.

#### Basisartikelen nodig om het project te realiseren

Ga naar de module Artikelen – Projecten – Basisartikelen.

Nadat je de projectfiche hebt aangemaakt, kan je in het onderliggende scherm *Basisartikelen* opnemen welke artikelen er nodig zijn om het project te realiseren. Je krijgt ook al onmiddellijk een idee van de kostprijs en de eventuele verkoopprijs. Indien niet de standaard verkoopprijs moet gevolgd worden, dan kun je de afwijkende prijs invullen.

| Projecten | Overzicht 🛛 B    | asisartikelen 🗵 Fiche 🗵          |                      |                           |        |                |        |              |    |  |  |
|-----------|------------------|----------------------------------|----------------------|---------------------------|--------|----------------|--------|--------------|----|--|--|
| S Piche   | Kopiëren Plakker | 1                                | Totaal aankoop en ve | Totaal aankoop en verkoop |        |                |        |              |    |  |  |
|           | Code             | Benaming                         | Omschrijving         | Aantal                    | Prijs  | Standaardprijs | Volgnr | Aankoopprijs | ^  |  |  |
|           | B_schroeven      | schroeven                        |                      | 1                         | 0      | +              | 4      | 6,56         |    |  |  |
|           | Verf M/H Wit     | Verf Robinsilk metaal/hout Wit 0 |                      | 1                         | 0      | +              | 1      | 11,2         |    |  |  |
|           | spaander 18      | spaanderplaat 18 mm 244 x 122    |                      | 6                         | 0      | +              | 2      | 4,33         | ** |  |  |
|           | Afplakt_19       | Afplaktape 19 mm                 |                      | 1                         | 0      | +              | 3      | 1,45         |    |  |  |
|           |                  |                                  |                      |                           |        |                |        |              |    |  |  |
|           |                  |                                  | 55<br>55             |                           | >      |                |        |              |    |  |  |
|           | Algemeen Memo    |                                  |                      |                           |        |                |        |              |    |  |  |
|           | Art              | ikel spaander 18 🖉               | spaanderplaat 18 mm  | 244 x 122                 |        |                |        |              |    |  |  |
|           | Specifi          | catie                            |                      |                           | Volgnu | nmer 2         |        |              |    |  |  |
|           | A                | antal 6                          |                      |                           |        |                |        |              |    |  |  |
|           | Standaard∀rk     | prijs 🔟 🔛                        | 0                    |                           |        |                |        |              |    |  |  |
|           |                  |                                  |                      |                           |        |                |        |              |    |  |  |

Met de knoppen Kopiëren en Plakken kunnen artikelen worden gekopieerd van het ene project naar een ander project.

#### Deelnemers

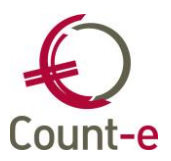

Ga naar de module Artikelen – Projecten – Deelnemers.

De deelnemers zullen het project helpen realiseren en zijn eventueel ook de eindafnemers van het afgewerkte product.

| Projecten                                                    | Overzicht 🛛 Deeln                                                           | emers 🗵          |              |          |                   |                |           |        |              |
|--------------------------------------------------------------|-----------------------------------------------------------------------------|------------------|--------------|----------|-------------------|----------------|-----------|--------|--------------|
| Overzicht     Naam     Fiche     Basisartikelen     De Lange |                                                                             | Voornaam         |              | Aankopen | Artikelgegevens p | Code artikel   | Specifica | $\sim$ |              |
|                                                              |                                                                             |                  | Janssens     |          | +                 | +              |           |        |              |
|                                                              |                                                                             |                  | Dries        |          | +                 | +              |           |        |              |
| ✓ E Deeinemers                                               | Martens<br>Moors                                                            |                  | Davy         |          | -                 | +              |           |        | <b>"</b>     |
| Specifieke artii                                             |                                                                             |                  | Mathias ·    |          | +                 | +              |           |        |              |
|                                                              | Peeters                                                                     |                  | Sam          |          | -                 | +              |           |        |              |
|                                                              | Siemens                                                                     |                  | Sebastien    |          | +                 | +              |           |        | $\mathbf{v}$ |
|                                                              | <                                                                           |                  | #            |          |                   |                |           | >      |              |
|                                                              | Algemeen Memo                                                               |                  |              |          |                   |                |           |        |              |
|                                                              | Deelnemer         Martens, Davy           Artikel zelf aankopen         Nee |                  | 🔎 L7714      |          | 4                 | Ophaling groep |           |        |              |
|                                                              |                                                                             |                  |              |          |                   |                |           |        |              |
|                                                              | Artikelgegevens fiche                                                       | egevens fiche Ja |              |          |                   |                |           |        |              |
|                                                              | Artikel                                                                     |                  | 2            |          |                   |                |           |        |              |
|                                                              | Specificatie                                                                |                  |              |          |                   |                |           |        |              |
|                                                              | Aantal                                                                      |                  | Verkoopprijs |          | Korting \$        | š 🔤 🗹          |           |        |              |
| < # >                                                        |                                                                             |                  |              |          |                   |                |           |        |              |

Via de knop Ophaling groep kun je de deelnemers per klasgroep aanmaken.

Wordt het afgewerkte product door de leerling zelf aangekocht zet dan het veld Artikel **zelf aankopen** op JA. Indien Artikelgegevens fiche op Ja staat wordt aangenomen dat het om een zelfde artikel gaat als op de projectfiche.

Per deelnemer (individueel) kun je **specifieke artikelen** toevoegen, via het lokaal menu Specifieke Artikelen. Je kunt ook artikelen die tot de basisartikelen behoren verwijderen. Dit doe je door het artikel met een negatief aantal aan dit overzicht toe te voegen. Zo kun je een basisartikel vervangen door een specifiek artikel.

| Projecten                                                            | Overzicht 🛛 Dee                                                      | elnemers 🛛 Fiche 🛛                      | 🛛 Basisartike | len 🛛 Specifieke | e artikelen 🛛  |                         |          |  |
|----------------------------------------------------------------------|----------------------------------------------------------------------|-----------------------------------------|---------------|------------------|----------------|-------------------------|----------|--|
| <ul> <li>Overzicht</li> <li>Fiche</li> <li>Basisartikelen</li> </ul> | Kopiëren Plakken 🔽 Indusief basisartikelen Iotaal aankoop en verkoop |                                         |               |                  |                |                         |          |  |
|                                                                      | Artikelcode                                                          | Benaming                                | Omschrijving  | Aantal Prijs     | Standaardprijs | Volgnummer Aankoopprijs | Verkoo ^ |  |
| Snecifieke artikelen                                                 | B_NAG                                                                | nagels                                  |               | 1                | 0 +            | 2                       | 15 ;;    |  |
|                                                                      | B_ schroeven                                                         | schroeven                               |               | -1               | 0 +            | 1                       | 6,56 🔍   |  |
|                                                                      | <                                                                    |                                         | ;;            |                  |                |                         | >        |  |
|                                                                      | Algemeen Memo<br>Artik<br>Specifica<br>Aant<br>StandaardVrkpri       | el B_schroeven<br>tie<br>tal<br>is Ja w | schroever     | 1                |                | Volgnun                 | ımer 1   |  |

Met de knoppen Kopiëren en Plakken kunnen artikelen worden gekopieerd van de ene deelnemer naar een andere deelnemer.

#### Afdruk projectfiche

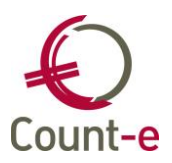

In het scherm *Artikelen – Projecten – Fiche* kun je een afdruk maken van de projectfiche. Daarom worden de algemene gegevens van het project en de basisartikelen afgedrukt.

#### 8.2 Verkoopdocumenten aanmaken op basis van een project

Op basis van een project kunnen verkoopdocumenten gegenereerd worden. Dat kunnen offertes/aanvragen, bestellingen, leveringen of facturen zijn. Je gebruikt hiervoor de schermen :

- Verkopen offertes/aanvragen aanmaak offertes/aanvragen op basis van project
  - Verkopen bestellingen aanmaak bestellingen op basis van project
  - Verkopen facturen/creditnota's aanmaak facturen/creditnota's op basis van project

| Project                | BTMA 106 Boekenkast        |
|------------------------|----------------------------|
| Selectie klant         | Deelnemers project (alle)  |
| Selectie artikel       | Artikel voorschot          |
| Bedrag voorschot       | 100                        |
| Artikel voorschot      |                            |
| Specificatie           |                            |
| Naar detailboek        | OFF Offertes               |
| Jaar en maand          | 2013 8                     |
| Datum document         | 19/08/2013                 |
| Eerstvolgende document | 1                          |
| Betalingsvoorwaarde    | 0 contante betaling        |
| Verkopen algemeen      | 704450 Projectactiviteiten |
| Analytisch             |                            |
| Afdruk                 | Afdruk op scherm           |
| Mededeling bij afdruk  |                            |

**Selectie klant**: Je hebt de keuze om een document aan te maken gericht naar de klant op de projectfiche. Maar er kunnen ook documenten worden aangemaakt gericht naar de deelnemers. Specifiek kun je een document aanmaken voor alle deelnemers of enkel voor de deelnemers die het eindproduct zelf willen aankopen.

**Selectie artikel**: Er kan gekozen worden om het afgewerkt product of de detailartikelen op het document te zetten. Tevens heb je ook de mogelijkheid om reeds een voorschot aan te rekenen ivm het project.

**Bedrag voorschot**: Dit is enkel zichtbaar indien je bij selectie artikel 'Artikel voorschot' hebt gekozen. Indien je bij het aanrekenen van het voorschot geen **Artikel voorschot** gebruikt, dan wordt een type 1-lijn aangemaakt. De tekst in het veld **Specificatie** wordt als omschrijving gebruikt.

Via de knop Start verwerking worden de documenten gegenereerd.

De individuele documenten kun je raadplegen bij:

- Offertes/aanvragen per offerte
- Bestellingen per bestelling
- Facturen/creditnota's per factuur/creditnota

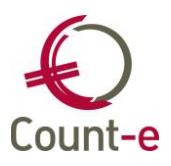

#### 8.3 Opvragen gegevens via de afdrukken

Je kan de documentenstroom voor een bepaald project ook apart opvragen aan de hand van de standaardafdrukken die in Count-e zijn voorzien. Het is voldoende om in het tabblad Andere selecties het project aan te duiden om enkel een overzicht te krijgen van de documenten met betrekking tot het gekozen project. Zo kan je bijvoorbeeld alle uitgaande leveringen aan de leerlingen uit het magazijn voor een bepaald project opvragen.

| Detailboeken Andere selecties |                    |
|-------------------------------|--------------------|
| Datum afdruk                  | 19/12/2013         |
| Vanaf jaar en maand           | 2013 9             |
| Tot met jaar en maand         | 2013 12            |
| Klant                         |                    |
| Rubriek                       |                    |
| Artikel                       |                    |
| Volgorde afdruk klanten       | Naam 👻             |
| Volgorde afdruk artikelen     | Code 👻             |
| Vertegenwoordiger             | •                  |
| Magazijn                      | ▼                  |
| Toewijzing                    | ▼                  |
| Project                       |                    |
| Blad per klant                | Nee 🔻              |
| Enkel de stockbewegingen      | Nee 👻 Manuele naam |